## Latitude 7310

## Nastavení a technické údaje

1.0.0.0

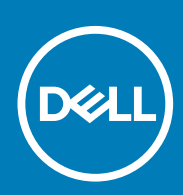

### Poznámky, upozornění a varování

(i) POZNÁMKA: POZNÁMKA označuje důležité informace, které umožňují lepší využití produktu.

VÝSTRAHA: UPOZORNĚNÍ varuje před možným poškozením hardwaru nebo ztrátou dat a obsahuje pokyny, jak těmto problémům předejít.

MAROVÁNÍ: VAROVÁNÍ upozorňuje na potenciální poškození majetku a riziko úrazu nebo smrti.

© 2020 Dell Inc. nebo dceřiné společnosti. Všechna práva vyhrazena. Dell, EMC a ostatní ochranné známky jsou ochranné známky společnosti Dell Inc. nebo dceřiných společností. Ostatní ochranné známky mohou být ochranné známky svých vlastníků.

## Obsah

| Kapitola 1: Nastavení počítače                                        | 5  |
|-----------------------------------------------------------------------|----|
| Kapitola 2: Přehled šasi                                              | 7  |
| ·<br>Zobrazení displeje                                               | 7  |
| Pohled na opěrku pro dlaň                                             |    |
| Pohled zleva                                                          | 10 |
| Pohled zprava                                                         | 10 |
| Pohled zdola                                                          |    |
| Režimy                                                                |    |
| Kapitola 3: Klávesové zkratky                                         | 14 |
| Kapitola 4: Parametry zařízení Latitude 7310                          |    |
| Rozměry a hmotnost                                                    |    |
| Procesory                                                             |    |
| Čipová sada                                                           |    |
| Operační systém                                                       | 17 |
| Paměť                                                                 | 17 |
| Externí porty                                                         |    |
| Interní konektory                                                     |    |
| Bezdrátový modul                                                      |    |
| Zvuk                                                                  |    |
| Úložiště                                                              |    |
| Čtečka paměťových karet                                               | 20 |
| Klávesnice                                                            |    |
| Kamera                                                                | 21 |
| Dotyková podložka                                                     |    |
| Gesta dotykové podložky                                               |    |
| Čtečka otisků prstů (volitelné příslušenství)                         |    |
| Napájecí adaptér                                                      |    |
| Baterie                                                               | 23 |
| Displej                                                               |    |
| Grafická karta (GPU) – integrovaná                                    |    |
| Okolí počítače                                                        |    |
| Zabezpečení                                                           |    |
| Kapitola 5: Konfigurace systému                                       |    |
| Spuštění programu pro nastavení systému BIOS                          |    |
| Navigační klávesy                                                     |    |
| Sekvence spuštění                                                     |    |
| Jednorázová spouštěcí nabídka                                         |    |
| System setup options                                                  |    |
| Vymazání hesla k systému BIOS (nastavení systému) a systémových hesel |    |

| Kapitola 6: Software                              | 38 |
|---------------------------------------------------|----|
| Operační systém                                   |    |
| Stažení ovladače zvuku                            | 38 |
| Stažení ovladače grafické karty                   | 38 |
| Downloading the USB driver                        | 39 |
| Stažení ovladače karty WiFi                       | 40 |
| Stažení ovladače čtečky paměťových karet          | 40 |
| Downloading the chipset driver                    | 41 |
| Stažení ovladače síťové karty                     | 41 |
| Kapitola 7: Nápověda a kontakt na společnost Dell | 43 |

## Nastavení počítače

### O této úloze

Tato část popisuje prvotní nastavení počítače Dell Latitude 7310, včetně nastavení připojení k internetu a přizpůsobení pro aplikace Dell.

#### Kroky

1. Připojte napájecí adaptér a stiskněte tlačítko napájení.

(i) POZNÁMKA: Kvůli úspoře energie může baterie přejít do úsporného režimu.

2. Dokončete úvodní nastavení operačního systému.

#### V systému Windows:

a. Připojení k síti, aktualizace systému Windows

| Let's get conne                   | cted                          |  |
|-----------------------------------|-------------------------------|--|
| Pick a network and go online to f | inish setting up this device. |  |
| Connections                       |                               |  |
| Network<br>Connected              |                               |  |
| Wi-Fi                             |                               |  |
| °(a)                              |                               |  |
| (C. and a second of the           |                               |  |
| Construction                      |                               |  |
| (ii, ***                          |                               |  |
| ikip this step                    |                               |  |
| Ġ                                 |                               |  |

POZNÁMKA: Pokud se připojujete k zabezpečené bezdrátové síti, zadejte po vyzvání heslo pro přístup k bezdrátové síti.

b. Přihlaste se k účtu Microsoft nebo si ho vytvořte.

| Make it yours                                                |         |
|--------------------------------------------------------------|---------|
| Your Microsoft account opens a world of benefits. Learn more |         |
| ] & \$ \$ \$ # \$ \$ } #                                     |         |
| Email or phone                                               |         |
| Password                                                     |         |
| Forgot my password                                           |         |
| No account? Create one!                                      |         |
|                                                              |         |
| Microsoft privacy statement                                  |         |
|                                                              | Sign in |

c. Na obrazovce Podpora a ochrana zadejte kontaktní údaje.

### V systému Ubuntu:

Postupujte podle pokynů na obrazovce a dokončete nastavení. Další informace o instalaci a konfiguraci systému Ubuntu naleznete v článcích ve znalostní bázi SLN151664 a SLN151748 na adrese https://www.dell.com/support/home/cz/cs/czdhs1/?lwp=rt.

3. Vyhledejte aplikace Dell z nabídky Start v systému Windows – doporučeno.

### Tabulka 1. Vyhledání aplikací Dell

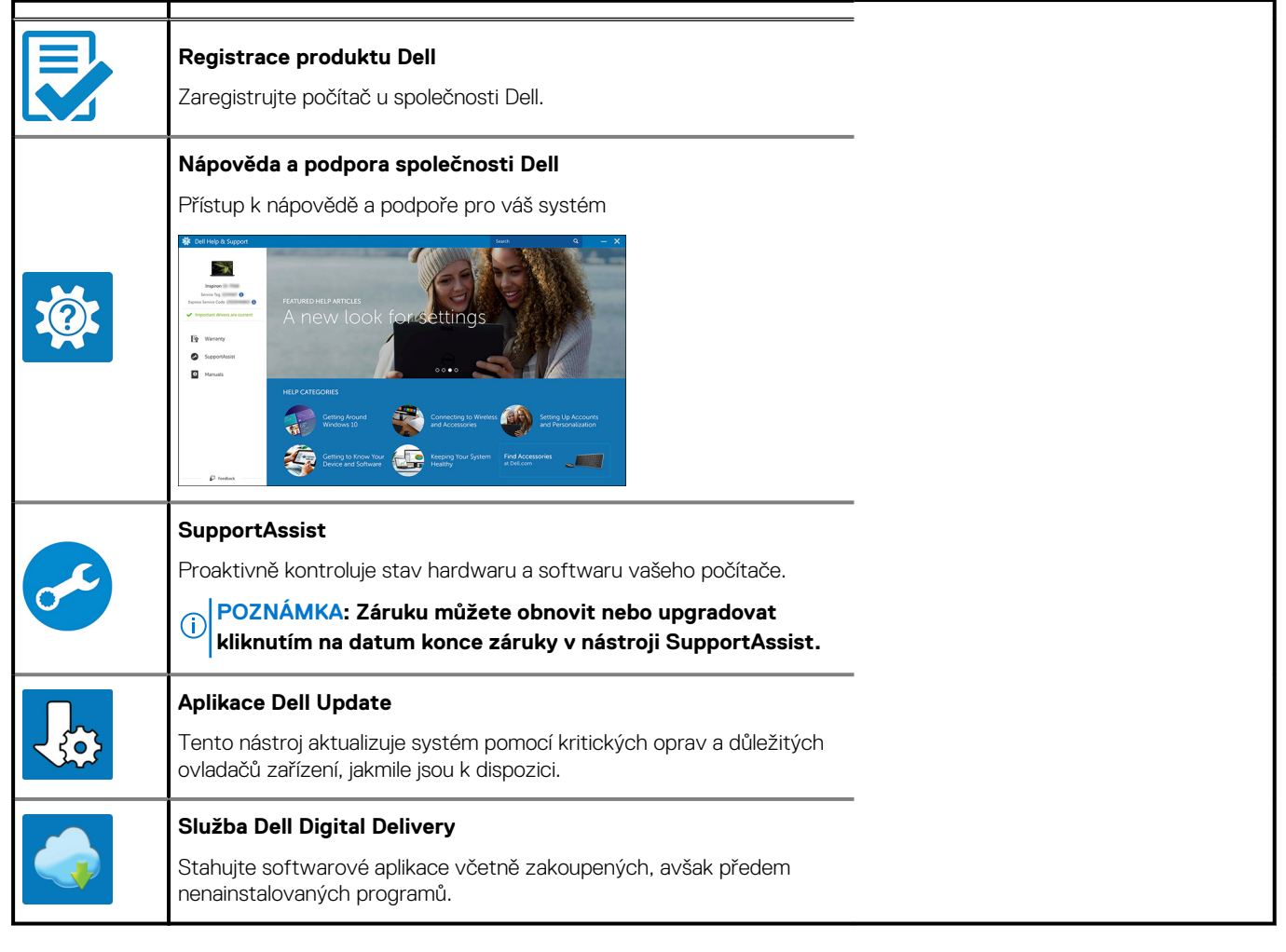

4. (i) POZNÁMKA: Vytvořte jednotku pro obnovení, s níž lze vyřešit potíže a odstranit problémy, které se mohou v systému Windows objevit.

Vytvořte jednotku pro obnovení systému Windows. Více informací naleznete v článku Vytvoření jednotky USB pro obnovení systému Windows.

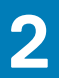

## Přehled šasi

## Zobrazení displeje

### Notebook

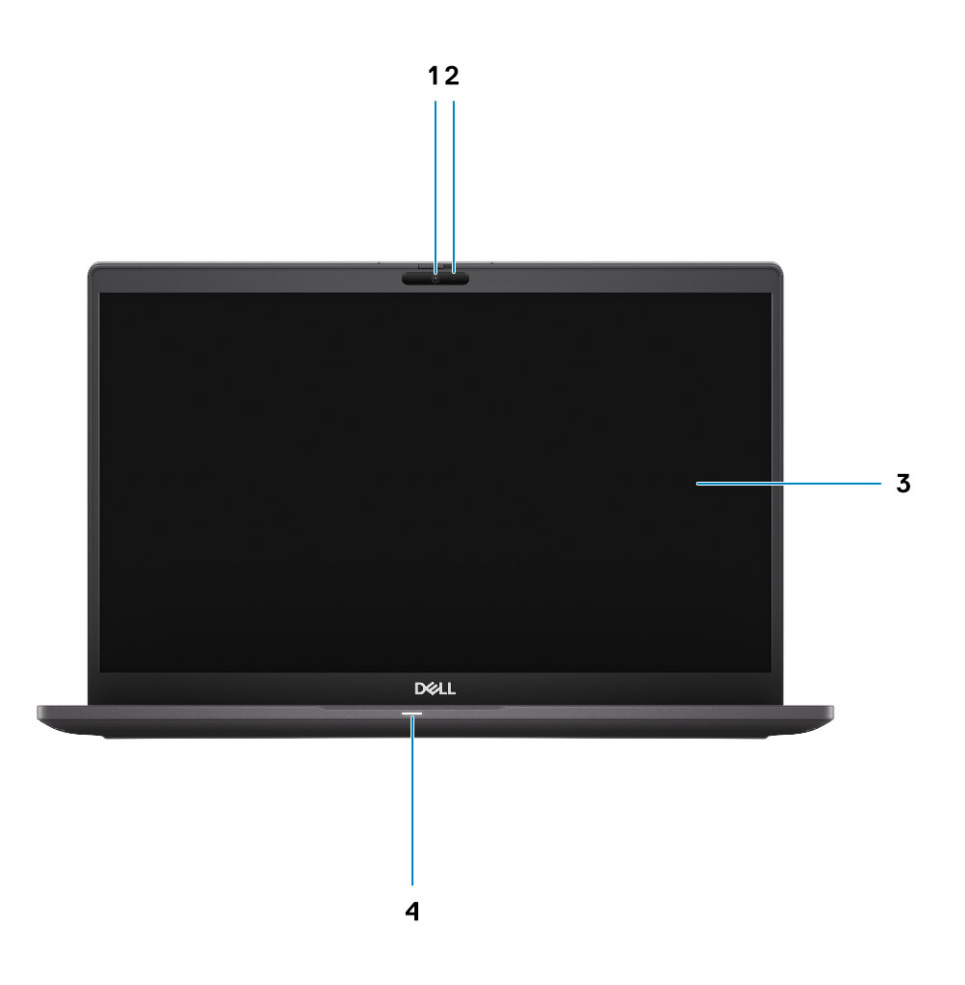

- 1. Barevná nebo infračervená kamera (volitelné příslušenství)
- 3. panel LCD

- 2. Indikátor stavu kamery
- 4. Indikátor stavu baterie

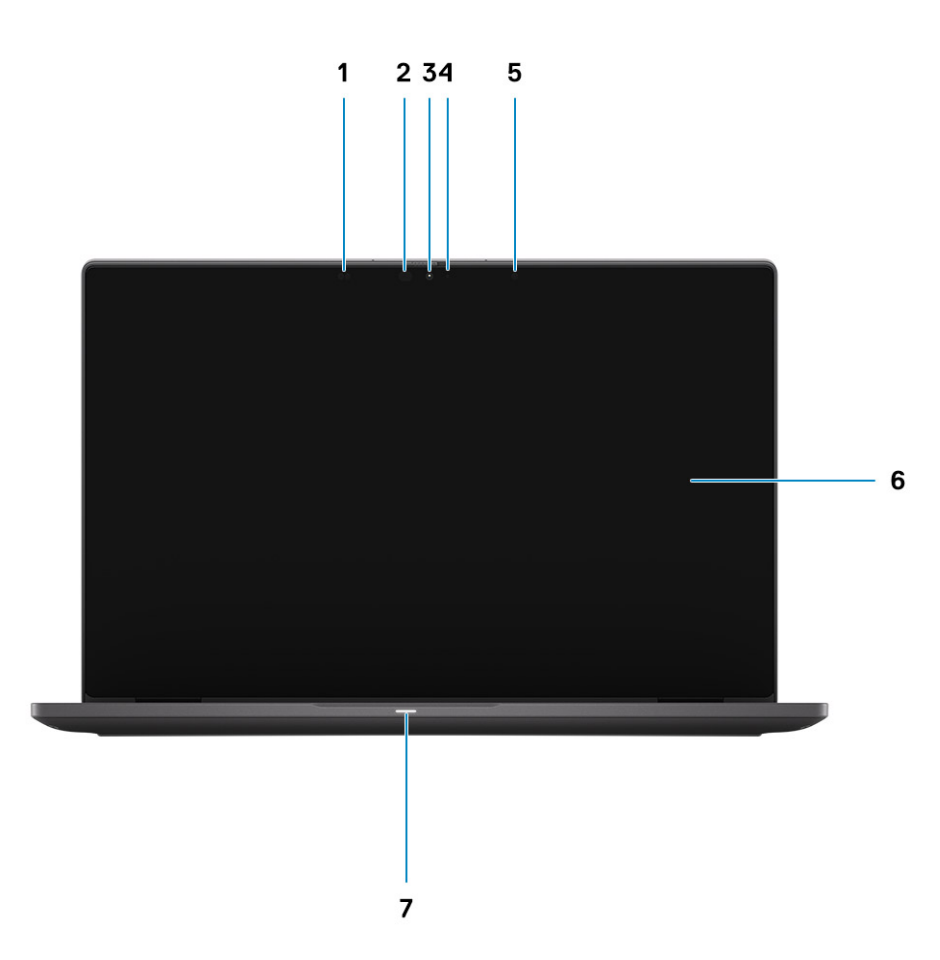

- 1. Snímač přiblížení
- 3. Barevná nebo infračervená kamera (volitelné příslušenství)
- 5. Snímač okolního světla (ALS)
- 7. Indikátor stavu baterie

- 2. Infračervený vysílač (volitelná)
- 4. Indikátor stavu kamery
- 6. panel LCD

## Pohled na opěrku pro dlaň

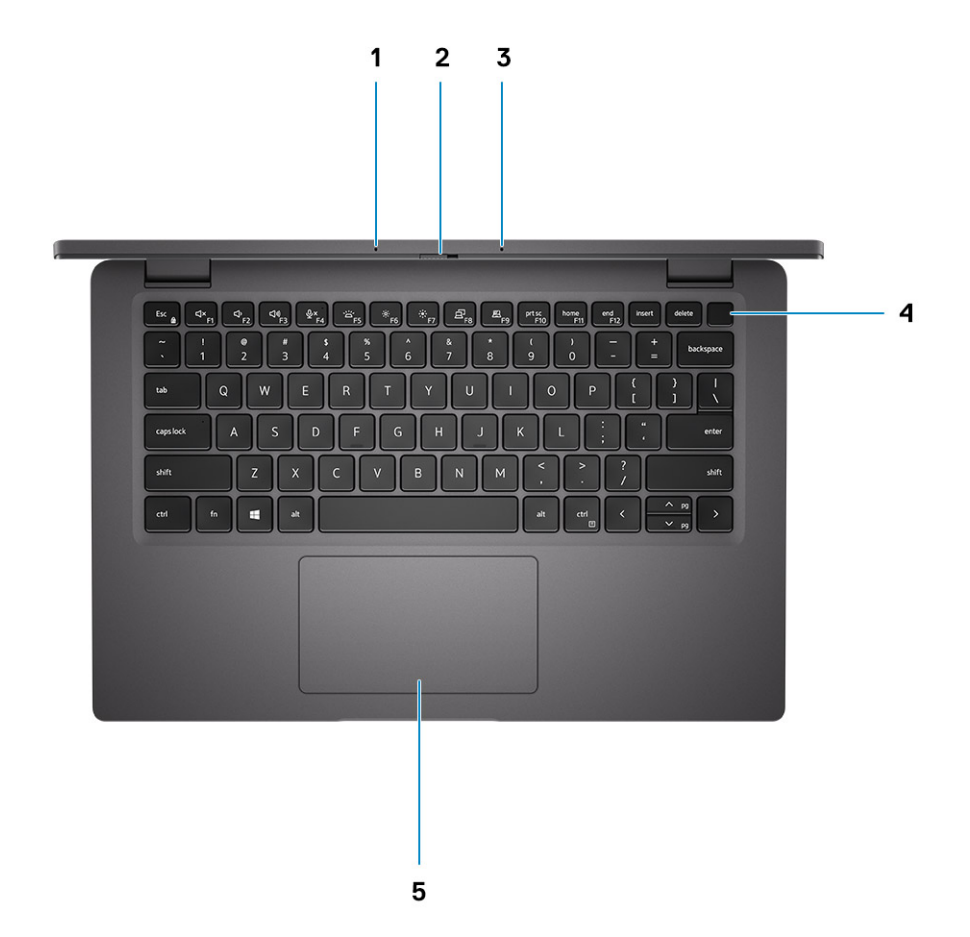

- 1. Sestava mikrofonů
- 2. Přepínač SafeView
- 3. Sestava mikrofonů
- 4. Vypínač (volitelné příslušenství: čtečka otisků prstů)
- 5. Dotyková podložka

### **Pohled zleva**

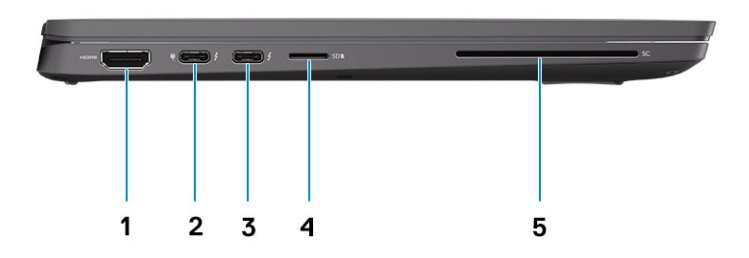

- 1. Port HDMI 2.0
- 2. Port USB 3.2 typu C 2. generace s rozhraním DisplayPort (v alternativním režimu), Thunderbolt 3.0 s napájením (PD)
- 3. Port USB 3.2 typu C 2. generace s rozhraním DisplayPort (v alternativním režimu), Thunderbolt 3.0, napájení (PD)
- 4. Slot pro čtečku paměťových karet micro SD
- 5. Slot na čtečku čipových karet (volitelně)

## Pohled zprava

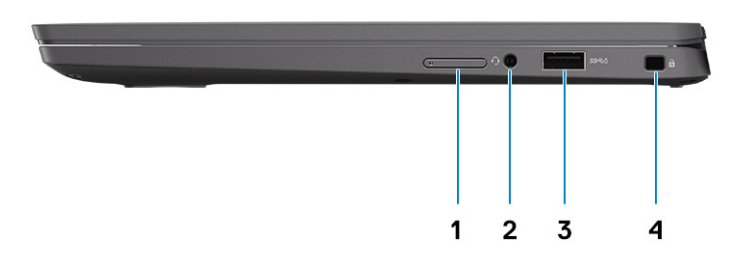

- 1. Slot pro kartu SIM (volitelné příslušenství, pouze v konfiguraci s kartou WWAN)
- 2. Univerzální zvukový konektor
- 3. Port USB 3.2 1. generace typu A s technologií PowerShare
- 4. Slot pro klínový bezpečnostní zámek

## Pohled zdola

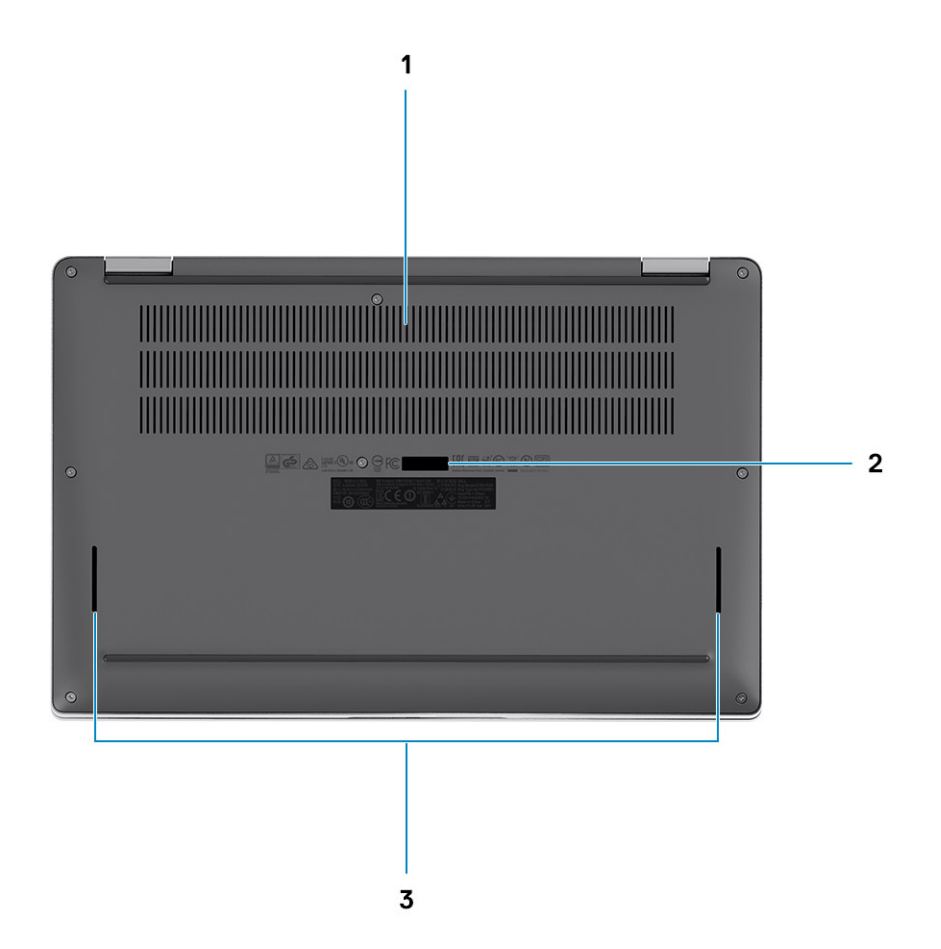

- 1. Větrací otvory
- 2. Štítek s výrobním číslem
- 3. Mřížky reproduktorů

## Režimy

Tato část znázorňuje různé způsoby použití notebooku a počítače 2 v 1 Latitude 7310:

### Režim notebooku

(i) POZNÁMKA: Tento režim použití platí pro konfiguraci notebooku i zařízení 2 v 1.

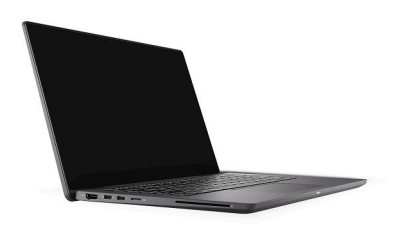

### Režimy 2 v 1

(i) POZNÁMKA: Tyto režimy použití platí pouze pro konfiguraci 2 v 1.

### Režim tabletu

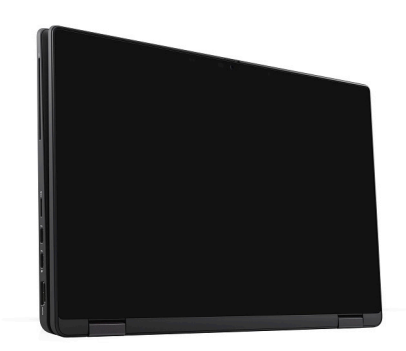

### Režim stojanu

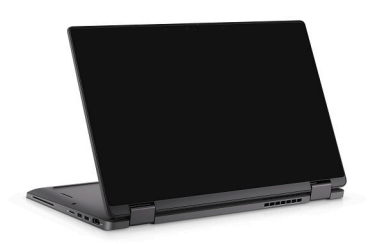

### Vodorovný režim

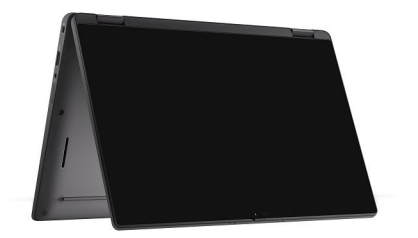

## Klávesové zkratky

Tato část popisuje primární a sekundární funkci jednotlivých funkčních kláves a jejich kombinace se zámkem funkčních kláves.

#### POZNÁMKA: Znaky na klávesnici se mohou lišit v závislosti na její jazykové konfiguraci. Klávesy, které se používají pro klávesové zkratky, zůstávají stejné pro všechny jazykové konfigurace.

Některé klávesy na klávesnici mají na sobě dva symboly. Tyto klávesy lze použít pro zápis alternativních znaků nebo k provádění sekundárních funkcí. Symbol zobrazený v dolní části klávesy odkazuje na znak, který se napíše při stisknutí klávesy. Jestliže stisknete klávesu Shift a danou klávesu, napíše se symbol uvedený v horní části klávesy. Pokud například stisknete 2, napíše se 2; jestliže stisknete Shift + 2, napíše se @.

Klávesy F1–F12 v horní řadě klávesnice jsou funkční klávesy k ovládání multimédií, jak ukazuje ikona ve spodní části klávesy. Stisknutím funkční klávesy vyvoláte úlohu reprezentovanou ikonou. Například klávesa F1 ztlumí zvuk (viz tabulka níže).

Nicméně, jsou-li funkční klávesy F1–F12 nutné pro konkrétní softwarové aplikace, lze multimediální funkce vypnout stisknutím kláves Fn + Esc. Ovládání multimédií lze následně vyvolat stisknutím klávesy Fn a příslušné funkční klávesy. Například ztlumit zvuk kombinací kláves Fn + F1.

#### POZNÁMKA: Primární chování funkčních kláves (F1–F12) je také možné změnit úpravou nastavení Function Key Behavior v nastavení systému BIOS.

| Klávesy | Primární chování                                             | Sekundární chování (Fn + klávesa) |
|---------|--------------------------------------------------------------|-----------------------------------|
| Esc     | Esc                                                          | Přepínání klávesy Fn              |
| F1      | Ztlumení reproduktoru                                        | Chování klávesy F1                |
| F2      | Snížení hlasitosti (–)                                       | Chování klávesy F2                |
| F3      | Zvýšení hlasitosti (+)                                       | Chování klávesy F3                |
| F4      | Ztlumení mikrofonu                                           | Chování klávesy F4                |
| F5      | Podsvícení klávesnice                                        | Chování klávesy F5                |
| F6      | Snížení jasu obrazovky (–)                                   | Chování klávesy F6                |
| F7      | Zvýšení jasu obrazovky (+)                                   | Chování klávesy F7                |
| F8      | Přepnutí zobrazení (Win + P)                                 | Chování klávesy F8                |
| F9      | Přepnutí panelu e-Privacy (volitelně s<br>panelem e-Privacy) | Chování klávesy F9                |
| F10     | Vytisknout obrazovku                                         | Chování klávesy F10               |
| F11     | Začátek řádku                                                | Chování klávesy F11               |
| F12     | Konec řádku                                                  | Chování klávesy F12               |

#### Tabulka 2. Seznam funkčních zkratek

### Seznam ostatních klávesových zkratek

#### Tabulka 3. Seznam ostatních klávesových zkratek

| Kombinace funkčních kláves | Akce               |  |
|----------------------------|--------------------|--|
| fn + B                     | Funkce Pause/Break |  |

### Tabulka 3. Seznam ostatních klávesových zkratek (pokračování)

| Kombinace funkčních kláves | Akce                               |  |
|----------------------------|------------------------------------|--|
| fn + S                     | Zapnout/vypnout funkci scroll lock |  |
| fn + R                     | Funkce System request              |  |
| fn + ctrl                  | Otevřít nabídku aplikace           |  |

### Tabulka 4. Seznam ostatních klávesových zkratek

| Kombinace funkčních kláves | Akce                                                                                                    |
|----------------------------|----------------------------------------------------------------------------------------------------|
| Fn + Ctrl + B              | Break                                                                                                    |
| Fn + Shift + B             | Diskrétní režim<br>() POZNÁMKA: Tato možnost je ve výchozím nastavení<br>zakázána, je třeba ji aktivovat v systému BIOS. |
| Fn + šipka nahoru (↑)      | Předchozí stránka                                                                                                    |
| Fn + šipka dolů (↓)        | Další stránka                                                                                                    |

## Parametry zařízení Latitude 7310

## Rozměry a hmotnost

V následující tabulce je uvedena výška, šířka, hloubka a hmotnost počítače Latitude 7310.

### Notebook

### Tabulka 5. Rozměry a hmotnost

| Р             | Popis       | Hodnoty                |  |
|---------------|-------------|------------------------|--|
| V             | Výška:      |                        |  |
| Výška vepředu |             | 0,69 palce (17,55 mm)  |  |
|               | Výška vzadu | 0,72 palce (18,27 mm)  |  |
| Š             | ířka        | 12,07 palce (306,5 mm) |  |
| Hloubka       |             | 8,0 palce (203,19 mm)  |  |
| Н             | Imotnost od | 2,69 lb (1,22 kg)      |  |

### 2 v 1

### Tabulka 6. Rozměry a hmotnost

| Popis  |               | Hodnoty                |  |
|--------|---------------|------------------------|--|
| Výška: |               |                        |  |
|        | Výška vepředu | 0,67 palce (17,07 mm)  |  |
|        | Výška vzadu   | 0,76 palce (19,21 mm)  |  |
| Š      | řka           | 12,07 palce (306,5 mm) |  |
| ۲      | loubka        | 8,0 palce (203,19 mm)  |  |
| Н      | motnost od    | 1,32 kg (2,91 lb)      |  |

(i) POZNÁMKA: Hmotnost počítače závisí na objednané konfiguraci a výrobní toleranci.

## Procesory

### Tabulka 7. Procesory

| Popis     | Hodnoty                                                            |                                                            |                                                            |                                                                          |
|-----------|--------------------------------------------------------------------|------------------------------------------------------------|------------------------------------------------------------|--------------------------------------------------------------------------|
| Procesory | 10 <sup>th</sup> Generation Intel<br>Core i5-10210U (non-<br>vPro) | 10 <sup>th</sup> Generation Intel<br>Core i5-10310U (vPro) | 10 <sup>th</sup> Generation Intel<br>Core i7-10610U (vPro) | 10 <sup>th</sup> Generation Intel<br>Comet Lake Core<br>i7-10810U (vPro) |

### Tabulka 7. Procesory (pokračování)

| Popis               | Hodnoty            |                    |                    |                    |
|---------------------|--------------------|--------------------|--------------------|--------------------|
| Výkon               | 15 W               | 15 W               | 15 W               | 15 W               |
| Počet jader         | 4                  | 4                  | 4                  | 6                  |
| Počet vláken        | 8                  | 8                  | 8                  | 12                 |
| Rychlost            | 1.6 GHz to 4.2 GHz | 1.7 GHz to 4.4 GHz | 1.8 to 4.9 GHz     | 1.1 GHz to 4.9 GHz |
| Mezipaměť           | 6 MB               | 6 MB               | 8 MB               | 12 MB              |
| Integrovaná grafika | Intel UHD Graphics | Intel UHD Graphics | Intel UHD Graphics | Intel UHD Graphics |

## Čipová sada

### Tabulka 8. Čipová sada

| Popis                 | Hodnoty                                                           |
|-----------------------|-------------------------------------------------------------------|
| Čipová sada           | Intel Comet Lake U PCH                                            |
| Procesor              | 10 <sup>th</sup> Generation Intel Come Lake Core i5/i7 processors |
| Šířka datové sběrnice | 64-bit                                                            |
| Sběrnice PCle         | Up to Gen3                                                        |

## Operační systém

- Windows 10 Home (64-bit)
- Windows 10 Professional (64-bit)
- Ubuntu 18.04 LTS (not available for 2-in-1 system configurations)

## Paměť

V následující tabulce jsou uvedeny parametry paměti v počítači Latitude 7310.

### Tabulka 9. Specifikace paměti

| Popis                          | Hodnoty                                                                                                    |
|--------------------------------|----------------------------------------------------------------------------------------------------|
| Paměťové sloty                 | Built on system board                                                                                         |
| Typ paměti                     | Dual-channel DDR4                                                                                             |
| Rychlost paměti                | 2666 MHz                                                                                                    |
| Maximální konfigurace paměti   | 32 GB                                                                                                    |
| Minimální konfigurace paměti   | 4 GB                                                                                                    |
| Podporované konfigurace paměti | <ul> <li>4 GB, 1 x 4 GB</li> <li>8 GB, 2 x 4 GB</li> <li>16 GB, 2 x 8 GB</li> <li>32 GB, 2 x 16 GB</li> </ul> |

## Externí porty

V následující tabulce jsou uvedeny externí porty počítače Latitude 7310.

### Tabulka 10. Externí porty

| Popis                    | Hodnoty                                                                                                    |
|--------------------------|----------------------------------------------------------------------------------------------------|
| Porty USB                | <ul> <li>Two USB 3.2 Gen 1 Type-A ports, one with PowerShare</li> <li>Two USB 3.2 Gen 2 Type-C ports with Power Delivery,<br/>DisplayPort over USB Type-C, and Thunderbolt 3</li> <li>One Universal Audio Jack</li> <li>One HDMI 2.0 port</li> </ul> |
| Zvukový port             | One Universal Audio Jack                                                                                                    |
| Grafický port            | <ul> <li>One HDMI 2.0 port</li> <li>Two USB 3.2 Gen 2 Display port USB Type-C ports</li> </ul>                                                                                                    |
| Čtečka paměťových karet  | One micro-SD Card reader                                                                                                    |
| Dokovací port            | Supported by USB Type-C port                                                                                                    |
| Port napájecího adaptéru | Two USB 3.2 Gen 2 Type-C ports with Power Delivery                                                                                                    |
| Zabezpečení              | One Wedge-shaped lock slot                                                                                                    |

## Interní konektory

### Tabulka 11. Interní porty a konektory

| Popis                                                                                                    | Hodnoty                                                                                                    |  |
|----------------------------------------------------------------------------------------------------|----------------------------------------------------------------------------------------------------|--|
| Jeden konektor M.2 Key-M (2280 nebo 2230) pro disk SSD                                                            | <ul> <li>Třída 35: Disk SSD 2230, 128 GB, 256 GB, 512 GB</li> <li>Třída 40: Disk SSD 2280, 256 GB, 512 GB, 1 TB</li> <li>Třída 40: Disk SED 2280, 256 GB, 512 GB</li> </ul>   |  |
| Jeden konektor M.2 2230 Key-E pro kartu WWAN                                                                      | <ul> <li>Notebook: Qualcomm Snapdragon X20 LTE-A (DW5829e),<br/>možnost karty eSIM</li> <li>2 v 1: Qualcomm Snapdragon X20 LTE-A (DW5821e), možnost<br/>karty eSIM</li> </ul> |  |
| () POZNÁMKA: Více informací o vybavení různých typů karet M.2 naleznete v článku SLN301626 ve znalostní databázi. |                                                                                                    |  |

### Bezdrátový modul

Následující tabulka obsahuje parametry modulu WLAN (Wireless Local Area Network) a WWAN (Wireless Wide Area Network) v počítači Latitude 7310.

### **Moduly WLAN**

Modul WiFi je v tomto systému vestavěný do základní desky.

### Tabulka 12. Specifikace bezdrátového modulu

| Popis                        | Možnost jedna                                                                                                    | Možnost dvě                                                                                                    |
|------------------------------|----------------------------------------------------------------------------------------------------|----------------------------------------------------------------------------------------------------|
| Číslo modelu                 | Intel Wireless-AC 9560, 2x2, 802.11ac with<br>Bluetooth 5.1 (non-vpro)                                                                              | Intel Wi-Fi 6 AX201, 2x2, 802.11ax with<br>Bluetooth 5.1 (vpro)                                                        |
| Přenosová rychlost           | <ul> <li>802.11ac - Up to 867 Mbps</li> <li>802.11n - Up to 450 Mbps</li> <li>802.11a/g - Up to 54 Mbps</li> <li>802.11b - Up to 11 Mbps</li> </ul> | <ul> <li>2.4 GHz 40M: Up to 574 Mbps</li> <li>5 GHz 80M: Up to 1.2 Gbps</li> <li>5 GHz 160M: Up to 2.4 Gbps</li> </ul> |
| Podporovaná frekvenční pásma | 2.4 GHz/5 GHz                                                                                                    | 2.4 GHz/5 GHz                                                                                                    |
| Bezdrátové standardy         | IEEE 802.11a/b/g/n/ac MU-MIMO RX                                                                                                    | IEEE 802.11a/b/g/n/ac/ax, 160MHz channel<br>use                                                                        |
| Šifrování                    | <ul> <li>64/128-bit WEP/AES-CCMP</li> <li>PAP, CHAP, TLS, GTC, MS-CHAP,<br/>MS-CHAPv2</li> </ul>                                                    | <ul> <li>64/128-bit WEP</li> <li>128-bit AES-CCMP</li> <li>TKIP</li> </ul>                                             |
| Bluetooth                    | Bluetooth 5.1                                                                                                    | Bluetooth 5.1                                                                                                    |

### **Moduly WWAN**

Následující seznam obsahuje moduly pro mobilní širokopásmové připojení dostupné pro počítači Latitude 7310.

- 1. 2 v 1:
  - Qualcomm Snapdragon X20 Gigabit LTE CAT 16 (DW5821e; e-SIM povoleno), celý svět kromě Číny, Turecka a USA
  - · Qualcomm Snapdragon X20 Gigabit LTE CAT 16 (DW5821e), celý svět
  - Qualcomm Snapdragon X20 Gigabit LTE CAT 16 (DW5821e), pro AT&T, Verizon a Sprint, pouze USA
- 2. Notebook:
  - Qualcomm Snapdragon X20 LTE-A CAT 9 (DW5829e; e-SIM povoleno), celý svět kromě Číny, Turecka a USA
  - · Qualcomm Snapdragon X20 LTE-A CAT 9 (DW5829e), celý svět
  - Qualcomm Snapdragon X20 LTE-A CAT 9 (DW5829e), pro AT&T, Verizon a Sprint, pouze USA

### Zvuk

### Tabulka 13. Specifikace zvuku

| Popisy                         | Hodnoty                                 |
|--------------------------------|-----------------------------------------|
| Тур                            | Zvuk High Definition                    |
| Řadič                          | Realtek ALC3254                         |
| Převod stereofonního signálu   | Podporováno                             |
| Interní rozhraní               | Zvuk High Definition                    |
| Externí rozhraní               | Univerzální zvukový konektor            |
| Reproduktory                   | Dva                                     |
| Interní zesilovač reproduktorů | Podporováno (integrovaný<br>audiokodek) |
| Externí ovládání hlasitosti    | Ovládací prvky klávesových zkratek      |

### Tabulka 13. Specifikace zvuku (pokračování)

| Popisy              |          | Hodnoty               |
|---------------------|----------|-----------------------|
| Výkon reproduktorů: |          |                       |
|                     | Průměrný | 2 W                   |
|                     | Nejvyšší | 2,5 W                 |
| Mikrofon            |          | Dvoupásmové mikrofony |

## Úložiště

Tato část obsahuje možnosti úložiště v počítači Latitude 7310.

Your computer supports one of the following configurations:

- M.2 2230, PCIe x4 NVMe, Class 35 SSD
- M.2 2280, PCIe x4 NVMe, Class 40 SSD
- M.2 2280, PCIe x4 NVMe, Class 40 SED

i POZNÁMKA: The primary drive of your computer varies with the storage configuration. For computers with a M.2 drive, the M.2 drive is the primary drive.

### Tabulka 14. Parametry úložiště

| Typ úložiště                         | Typ rozhraní     | Kapacita     |
|--------------------------------------|------------------|--------------|
| M.2 2230, PCIe x4 NVMe, Class 35 SSD | PCle x4 NVMe 3.0 | up to 512 GB |
| M.2 2280, PCIe x4 NVMe, Class 40 SSD | PCle x4 NVMe 3.0 | up to 1 TB   |
| M.2 2280, PCIe x4 NVMe, Class 40 SED | PCle x4 NVMe 3.0 | up to 512 GB |

## Čtečka paměťových karet

### Tabulka 15. Specifikace čtečky paměťových karet

| Popis             | Hodnoty                                                                                                    |
|-------------------|----------------------------------------------------------------------------------------------------|
| Тур               | micro-SD Card reader                                                                                                    |
| Podporované karty | <ul> <li>micro-Secure Digital (SD)</li> <li>micro-Secure Digital High Capacity (SDHC)</li> <li>micro-SD Extended Capacity (SDXC)</li> </ul> |

### **Klávesnice**

### Tabulka 16. Specifikace klávesnice

| Popis        | Hodnoty                                                                                                    |  |
|--------------|----------------------------------------------------------------------------------------------------|--|
| Тур          | • Standard spill resistant keyboard (Optional backlit)                                                         |  |
| Rozvržení    | QWERTY/KANJI                                                                                                   |  |
| Počet kláves | <ul> <li>United States and Canada: 81 keys</li> <li>United Kingdom: 82 keys</li> <li>Japan: 85 keys</li> </ul> |  |

### Tabulka 16. Specifikace klávesnice (pokračování)

| Popis             | Hodnoty                                                                                                    |
|-------------------|----------------------------------------------------------------------------------------------------|
| Velikost          | X=18.07 mm key pitch<br>Y=18.07 mm key pitch                                                                                                    |
| Klávesové zkratky | Some keys on your keyboard have two symbols on them. These<br>keys can be used to type alternate characters or to perform<br>secondary functions. To type the alternate character, press Shift<br>and the desired key. To perform secondary functions, press Fn and<br>the desired key. For more information see the Keyboard shortcuts<br>section.<br>(i) POZNÁMKA: You can define the primary behavior of the<br>function keys (F1–F12) changing Function Key Behavior<br>in BIOS setup program. |

### Kamera

V následující tabulce jsou uvedeny parametry kamery v počítači Latitude 7310.

### Tabulka 17. Specifikace kamery

| Popis                       |                          | Hodnoty                                                                                                    |  |
|-----------------------------|--------------------------|----------------------------------------------------------------------------------------------------|--|
| Počet                       | kamer                    | One                                                                                                    |  |
| Typ kamery                  |                          | <ul> <li>2.7 mm HD (1280 x 720 at 30 fps) RGB Webcam</li> <li>3 mm HD (1280 x 720 at 30 fps) RGB/IR Webcam with ALS and Proximity Sensor</li> <li>6 mm HD (1280 x 720 at 30 fps) RGB Webcam</li> <li>6 mm HD (1280 x 720 at 30 fps) RGB/IR Webcam with ALS and Proximity Sensor</li> </ul> |  |
| Poloha                      | a kamery                 | Front                                                                                                    |  |
| Typ snímače v kameře        |                          | CMOS sensor technology                                                                                                    |  |
| Rozlišení kamery:           |                          |                                                                                                    |  |
| Statický obraz              |                          | 1280 x 720 (HD)                                                                                                    |  |
|                             | Grafika                  | 1280 x 720 (HD) at 30 fps                                                                                                    |  |
| Rozliš                      | ení infračervené kamery: |                                                                                                    |  |
|                             | Statický obraz           | 1280 x 720 (HD)                                                                                                    |  |
| Grafika                     |                          | 1280 x 720 (HD) at 30 fps                                                                                                    |  |
| Diagonální pozorovací úhel: |                          |                                                                                                    |  |
|                             | Kamera                   | 78.6 degrees                                                                                                    |  |
|                             | Infračervená kamera      | 78.6 degrees                                                                                                    |  |

## Dotyková podložka

### Tabulka 18. Specifikace dotykové podložky

| Popis      |              | Hodnoty           |
|------------|--------------|-------------------|
| Rozlišení: |              |                   |
|            | Horizontální | 3054              |
|            | Vertikální   | 1790              |
| Rozměry:   |              |                   |
|            | Horizontální | 105 mm (4.13 in.) |
|            | Vertikální   | 65 mm (2.56 in.)  |

### Gesta dotykové podložky

Více informací o gestech dotykové podložky pro systém Windows 10 naleznete v článku 4027871 ve znalostní databázi Microsoft na adrese support.microsoft.com.

## Čtečka otisků prstů (volitelné příslušenství)

V následující tabulce jsou uvedeny parametry volitelné čtečky otisků prstů v počítači Latitude 7310.

### Tabulka 19. Specifikace čtečky otisků prstů

| Popis                                          | Hodnoty   |           |  |
|------------------------------------------------|-----------|-----------|--|
|                                                | Možnost 1 | Možnost 2 |  |
| Snímací technologie čtečky otisků<br>prstů     | Kapacitní | Kapacitní |  |
| Rozlišení snímače čtečky otisků prstů<br>(dpi) | 363       | 500       |  |
| Velikost pixelu snímače čtečky otisků<br>prstů | 76 x 100  | 108 x 88  |  |

### Napájecí adaptér

V následující tabulce jsou uvedeny parametry napájecího adaptéru počítače Latitude 7310.

### Tabulka 20. Specifikace napájecího adaptéru

| Popis                          | Možnost jedna            | Možnost dvě              |
|--------------------------------|--------------------------|--------------------------|
| Тур                            | 65 W, USB Type-C adapter | 90 W, USB Type-C adapter |
| Vstupní napětí                 | 100 VAC/240 VAC          | 100 VAC/240 VAC          |
| Vstupní frekvence              | 50 Hz/60 Hz              | 50 Hz/60 Hz              |
| Vstupní proud (max.)           | 1.50 A                   | 1.70 A                   |
| Výstupní proud (nepřerušovaný) | 3.25 A                   | 4.5 A                    |
| Jmenovité výstupní napětí      | 19.50 VDC                | 19.50 VDC                |

### Tabulka 20. Specifikace napájecího adaptéru (pokračování)

| Popis            |          | Možnost jedna                  | Možnost dvě                    |  |
|------------------|----------|--------------------------------|--------------------------------|--|
| Teplotní rozsah: |          |                                |                                |  |
| Provozní         |          | 0°C to 40°C (32°F to 104°F)    | 0°C to 40°C (32°F to 104°F)    |  |
|                  | Úložiště | -40°C to 70°C (-40°F to 158°F) | -40°C to 70°C (-40°F to 158°F) |  |

## Baterie

### Tabulka 21. Specifikace baterie

| Technické údaje                  |           | Možnost 1                                                                                                    | Možnost 2                                               | Možnost 3                                                        |
|----------------------------------|-----------|----------------------------------------------------------------------------------------------------|---------------------------------------------------------|------------------------------------------------------------------|
| Тур                              |           | 39Wh 3článková<br>lithium-iontová<br>polymerová baterie                                                                                                    | 52Wh 4článková<br>lithium-iontová<br>polymerová baterie | 52Wh 4článková<br>lithium-iontová<br>polymerová baterie<br>(LCL) |
| Napětí (V ss)                    |           | 11,4 V                                                                                                    | 7,6 V                                                   | 7,6 V                                                            |
| Hmotnost (maximální)             |           | 0,207 kg (0,46 lb)                                                                                                    | 0,257 kg (0,56 lb)                                      | 0,257 kg (0,56 lb)                                               |
| Rozměry:                         |           |                                                                                                    |                                                         |                                                                  |
|                                  | Výška     | 251 mm (9,88 palce)                                                                                                    | 251 mm (9,88 palce)                                     | 251 mm (9,88 palce)                                              |
|                                  | Šířka     | 85,8 mm (3,38 palce)                                                                                                    | 85,8 mm (3,38 palce)                                    | 85,8 mm (3,38 palce)                                             |
|                                  | Hloubka   | 5 mm (0,19 palce)                                                                                                    | 5 mm (0,19 palce)                                       | 5 mm (0,19 palce)                                                |
| Teplotní rozsah:                 |           |                                                                                                    | 1                                                       |                                                                  |
| Provozní                         |           | <ul> <li>Nabíjení: 0 až 45 °C (32 až 113 °F)</li> <li>Vybíjení: 0 až 70 °C (32 až 158 °F)</li> </ul>                                                                                                    |                                                         |                                                                  |
|                                  | Úložiště  | –20 °C až 60 °C (–4 °F až 140 °F)                                                                                                    |                                                         |                                                                  |
| Provozní doba baterie            |           | Závisí na provozních podmínkách a při podmínkách mimořádně náročných na napájení může být výrazně zkrácena.                                                                                                    |                                                         |                                                                  |
| Doba nabíjení baterie (pi        | řibližně) | <ul> <li>ExpressCharge Boost (0 % až 35 %): 20 minut</li> <li>Expresní nabíjení: 2 hodiny</li> <li>Standardní nabíjení: 3 hodiny</li> </ul>                                                                                                    |                                                         |                                                                  |
|                                  |           | (j) POZNÁMKA: Kontrolujte čas nabíjení, trvání, začátek a konec<br>atd. pomocí aplikace Dell Power Manager. Více informací<br>o aplikaci Dell Power Manager naleznete na stránkách https://<br>www.dell.com/support/home/product-support/product/<br>power-manager/docs |                                                         |                                                                  |
| Životnost (přibližně)            |           | 1 rok nebo 300 cyklů vyl                                                                                                    | bití/nabití                                             | 3 roky nebo<br>1 000 cyklů vybití/<br>nabití                     |
| Funkce ExpressCharge             |           | Podporováno                                                                                                    | Podporováno                                             | Podporováno                                                      |
| Možnost výměny uživat            |           | Ne (FRU)                                                                                                    | Ne (FRU)                                                | Ne (FRU)                                                         |
| Knoflíková baterie               |           | Hlavní baterie má rezervní kapacitu 2 % pro funkci RTC.                                                                                                    |                                                         |                                                                  |
| Provozní doba knoflíkové baterie |           | 68 dní s 39Wh baterií                                                                                                    |                                                         |                                                                  |

### Tabulka 21. Specifikace baterie (pokračování)

| Technické údaje | Možnost 1 |                                                         | Možnost 2                                       | Možnost 3                      |
|-----------------|-----------|---------------------------------------------------------|-------------------------------------------------|--------------------------------|
|                 | <b>()</b> | POZNÁMKA: Závis<br>podmínkách mimo<br>výrazně zkrácena. | sí na provozních podmí<br>řádně náročných na na | nkách a při<br>pájení může být |

### (i) POZNÁMKA:

Baterie s funkcí ExpressCharge dosáhne po hodině nabíjení obvykle nejméně 80% nabití a přibližně po dvou hodinách je plně nabita (když je systém vypnutý).

Chcete-li funkci ExpressCharge používat, počítač a baterie, kterou chcete použít, musí funkci ExpressCharge podporovat. Nejsou-li tyto podmínky splněny, funkce ExpressCharge nebude povolena.

## Displej

V následujících tabulkách jsou uvedeny parametry displeje v počítači Latitude 7310.

### Tabulka 22. Parametry obrazovky 2 v 1

| Popis                     |                                | Možnost 1                                                   | Možnost 2                                                                                                    |  |
|---------------------------|--------------------------------|-------------------------------------------------------------|----------------------------------------------------------------------------------------------------|--|
| Typ displeje              |                                | 13palcový FHD SLP se sklem Corning<br>Gorilla Glass 6 (GG6) | 13palcový FHD Digital Privacy SafeScreen<br>s GG6                                                                        |  |
| Technologie               | panelu displeje                | Široké pozorovací úhly (WVA)                                | Široké pozorovací úhly (WVA)                                                                                             |  |
| Rozměry par               | elu displeje (aktivní oblast): |                                                             |                                                                                                    |  |
|                           | Výška                          | 165,24 mm (6,50 palce)                                      | 165,24 mm (6,50 palce)                                                                                                   |  |
|                           | Šířka                          | 293,76 mm (11,56 palce)                                     | 293,76 mm (11,56 palce)                                                                                                  |  |
|                           | Úhlopříčka                     | 337,08 mm (13,3 palce)                                      | 337,08 mm (13,3 palce)                                                                                                   |  |
| Nativní rozliš            | ení panelu displeje            | 1 920 × 1 080                                               | 1920 × 1080                                                                                                    |  |
| Osvětlení (typické)       |                                | 270                                                         | 270                                                                                                    |  |
| Počet megapixelů          |                                | 2,07                                                        | 2,07                                                                                                    |  |
| Barevná škála             |                                | sRGB 100%                                                   | sRGB 100%                                                                                                    |  |
| Pixely na palec (PPI)     |                                | 166                                                         | 166                                                                                                    |  |
| Kontrastní po             | oměr (minimální)               | 1 000 : 1                                                   | 1 000 : 1                                                                                                    |  |
| Doba odezvy               | (max.)                         | 35 ms                                                       | 35 ms                                                                                                    |  |
| Míra obnover              | ſ                              | 60 Hz                                                       | 60 Hz                                                                                                    |  |
| Vodorovný pozorovací úhel |                                | 80/80 stupňů (min.)                                         | <ul> <li>Sdílený režim: 80/80 stupňů (min.)</li> <li>Soukromý režim (jas &lt; 40 %) :<br/>30/30 stupňů (max.)</li> </ul> |  |
| Svislý pozorovací úhel    |                                | 80/80 stupňů (min.)                                         | <ul> <li>Sdílený režim: 80/80 stupňů (min.)</li> <li>Soukromý režim (jas &lt; 40 %) :<br/>30/30 stupňů (max.)</li> </ul> |  |
| Rozteč pixelů             | <br>1                          | 0,153 mm                                                    | 0,153 mm                                                                                                    |  |
| Spotřeba ene              | ergie (max.)                   | 2,2 W + 0,16 W (dotykové ovládání)                          | <ul> <li>Sdílený režim: 2,36 W</li> </ul>                                                                                |  |

### Tabulka 22. Parametry obrazovky 2 v 1 (pokračování)

| Popis                          | Možnost 1                            | Možnost 2                                                                             |  |
|--------------------------------|--------------------------------------|---------------------------------------------------------------------------------------|--|
|                                |                                      | <ul> <li>Soukromý režim: 2,46 W + napájení<br/>dotykového ovládání: 0,16 W</li> </ul> |  |
| Antireflexní vs. lesklý povrch | Antireflexní / ochrana proti šmouhám | Antireflexní / ochrana proti šmouhám                                                  |  |
| Možnosti dotykového ovládání   | Dotykové s podporou aktivního pera   | Dotykové s podporou aktivního pera                                                    |  |

### Tabulka 23. Parametry displeje notebooku

| Popis                        |                                | Možnost 1                                     | Možnost 2                                                | Možnost 3                       | Možnost 4                                                                                                    |
|------------------------------|--------------------------------|-----------------------------------------------|----------------------------------------------------------|---------------------------------|----------------------------------------------------------------------------------------------------|
| Typ dis                      | oleje                          | 13,3palcový Rozlišení High<br>Definition (HD) | 13,3palcový Full HD (FHD),<br>velmi nízká spotřeba (SLP) | 13,3palcový FullHD              | 13,3palcový FHD<br>Digital Privacy<br>SafeScreen                                                                                         |
| Techno<br>displeje           | logie panelu                   | Nematický tekutý krystal<br>(TN)              | Široké pozorovací úhly<br>(WVA)                          | Široké pozorovací úhly<br>(WVA) | Široké pozorovací úhly<br>(WVA)                                                                                                    |
| Rozměr<br>(aktivní           | ry panelu displeje<br>oblast): |                                               |                                                          |                                 |                                                                                                    |
|                              | Výška (mm)                     | 293,83 mm (11,57 palce)                       | 293,76 mm (11,56 palce)                                  | 293,76 mm (11,56 palce)         | 293,76 mm<br>(11,56 palce)                                                                                                    |
|                              | Šířka (mm)                     | 165,24 mm (6,50 palce)                        | 165,24 mm (6,50 palce)                                   | 165,24 mm (6,50 palce)          | 165,24 mm<br>(6,50 palce)                                                                                                    |
|                              | Úhlopříčka (mm)                | 337,08 mm (13,3 palce)                        | 337,04 mm (13,3 palce)                                   | 337,04 mm (13,3 palce)          | 337,04 mm<br>(13,3 palce)                                                                                                    |
| Nativní<br>displeje          | rozlišení panelu               | 1 366 × 768                                   | 1920 × 1080                                              | 1920 × 1080                     | 1920 × 1080                                                                                                    |
| Osvětle                      | ní (typické)                   | 220 nitů                                      | 300 nitů                                                 | 300 nitů                        | 300 nitů                                                                                                    |
| Počet megapixelů             |                                | 1,05                                          | 2,07                                                     | 2,07                            | 2,07                                                                                                    |
| Barevna                      | á škála                        | NTSC 45 %                                     | sRGB 100%                                                | NTSC 72 %                       | sRGB 100%                                                                                                    |
| Pixely na palec (PPI)        |                                | 118                                           | 166                                                      | 166                             | 166                                                                                                    |
| Kontras<br>(minimá           | stní poměr<br>ální)            | 1 000 : 1                                     | 1 000 : 1                                                | 1 000 : 1                       | 1 000 : 1                                                                                                    |
| Doba oo                      | dezvy (max.)                   | 25 ms                                         | 35 ms                                                    | 35 ms                           | 35 ms                                                                                                    |
| Míra ob                      | novení                         | 60 Hz                                         | 60 Hz                                                    | 60 Hz                           | 60 Hz                                                                                                    |
| Vodorovný pozorovací<br>úhel |                                | 40/40 stupňů (min.)                           | 80/80 stupňů (min.)                                      | 80/80 stupňů (min.)             | <ul> <li>Sdílený režim:<br/>80/80 stupňů<br/>(min.)</li> <li>Soukromý režim<br/>(jas &lt; 40 %) :<br/>30/30 stupňů<br/>(max.)</li> </ul> |
| Svislý pozorovací úhel       |                                | 10/30 stupňů (min.)                           | 80/80 stupňů (min.)                                      | 80/80 stupňů (min.)             | <ul> <li>Sdílený režim:<br/>80/80 stupňů<br/>(min.)</li> <li>Soukromý režim<br/>(jas &lt; 40 %) :<br/>30/30 stupňů<br/>(max.)</li> </ul> |
| Rozteč                       | pixelū                         | 0,2151 mm                                     | U,153 mm                                                 | 0,153 mm                        | U,153 mm                                                                                                    |

### Tabulka 23. Parametry displeje notebooku (pokračování)

| Popis                             | Možnost 1         | Možnost 2         | Možnost 3                                      | Možnost 4                                                                                                   |
|-----------------------------------|-------------------|-------------------|------------------------------------------------|----------------------------------------------------------------------------------------------------|
| Spotřeba energie (max.)           | 2,85 W            | 2,0 W             | 4,8 W                                          | <ul> <li>Sdílený režim:<br/>2,3 W</li> <li>Soukromý režim<br/>(jas &lt; 40 %) :<br/>2,4 W (max.)</li> </ul> |
| Antireflexní vs. lesklý<br>povrch | Antireflexní      | Antireflexní      | Antireflexní                                   | Antireflexní                                                                                                |
| Možnosti dotykového<br>ovládání   | Bezdotyková verze | Bezdotyková verze | Dotyková verze (bez<br>podpory aktivního pera) | Bezdotyková verze                                                                                           |

## Grafická karta (GPU) – integrovaná

V následující tabulce jsou uvedeny parametry integrované grafické karty (GPU) podporované počítačem Latitude 7310.

### Tabulka 24. Grafická karta (GPU) – integrovaná

| Řadič              | Podpora externího displeje                                                                                       | Velikost paměti      | Procesor                                                              |
|--------------------|----------------------------------------------------------------------------------------------------|----------------------|-----------------------------------------------------------------------|
| Intel UHD Graphics | <ul> <li>Two DisplayPort over USB<br/>Type-C with Thunderbolt<br/>3.0 port</li> <li>One HDMI 2.0 port</li> </ul> | Shared system memory | 10 <sup>th</sup> Generation Intel Comet<br>Lake Core i5/i7 processors |

### Okolí počítače

Úroveň znečištění vzduchu: G1 podle ustanovení normy ISA-S71.04-1985

### Tabulka 25. Okolí počítače

| Popis                         | Provozní                                                                                                    | Skladovací                          |
|-------------------------------|----------------------------------------------------------------------------------------------------|-------------------------------------|
| Teplotní rozsah               | Normal ambient condition 25°C and 40~50% 0°C to Normal ambient condition 25°C and 40~50% 40°C (32°F to 104°F) | -40°C to 65°C (-40°F to 149°F)      |
| Relativní vlhkost (maximální) | Normal ambient condition 25°C and 40~50% 10% to Normal ambient condition 25°C and 40~50% 90% (non-condensing) | 10% to 95% (non-condensing)         |
| Vibrace (maximální)*          | 0.66 GRMS                                                                                                    | 1.30 GRMS                           |
| Ráz (maximální)               | 140 G†                                                                                                    | 160 G†                              |
| Nadmořská výška (maximální)   | 0 m to 3048 m (0 ft to 10,000 ft)                                                                             | 0 m to 10,688 m (0 ft to 35,000 ft) |

\* Měřené při použití náhodného spektra vibrací, které simuluje prostředí uživatele.

† Měřené pomocí 2ms půlsinového pulzu, když je pevný disk aktivní.

‡ Měřeno pomocí 2ms pulsu s poloviční sinusoidou v době, kdy byla hlava pevného disku v zaparkované poloze.

## Zabezpečení

### Tabulka 26. Zabezpečení

| Funkce                                                                  | Technické údaje                                                                  |
|-------------------------------------------------------------------------|----------------------------------------------------------------------------------|
| Modul TPM (Trusted Platform Module) 2.0                                 | Integrovaný na základní desce                                                    |
| Firmware TPM                                                            | Volitelné                                                                        |
| Podpora funkce Windows Hello                                            | Ano, volitelná čtečka otisků prstů na vypínači<br>Volitelná infračervená kamera  |
| Zámek kabelu                                                            | Klínový bezpečnostní zámek                                                       |
| Klávesnice Dell se čtečkou čipových karet                               | Volitelné                                                                        |
| Certifikace FIPS 140-2 pro modul TPM                                    | Ano                                                                              |
| Pokročilé ověřování ControlVault 3 s certifikací FIPS 140-2<br>úrovně 3 | Ano, pro čtečku otisků prstů, čipové karty a technologie CSC/NFC                 |
| Pouze čtečka otisků prstů                                               | Dotyková čtečka otisků prstů ve vypínači, provázaná s ověřením<br>ControlVault 3 |
| Kontaktní čtečka čipových karet a ověření ControlVault 3                | Certifikace FIPS 201 / SIPR pro čtečku čipových karet                            |

## Konfigurace systému

VÝSTRAHA: Pokud nejste odborným uživatelem počítače, nastavení konfiguračního programu BIOS neměňte. Některé změny by mohly způsobit nesprávnou funkci počítače.

i POZNÁMKA: V závislosti na počítači a nainstalovaných zařízeních se nemusí některé z uvedených položek zobrazovat.

## i POZNÁMKA: Než začnete používat konfigurační program systému BIOS, doporučuje se zapsat si informace z obrazovek tohoto programu pro pozdější potřebu.

Konfigurační program BIOS použijte, když chcete:

- · získat informace o hardwaru nainstalovaném v počítači, například o množství paměti RAM a velikosti pevného disku,
- · změnit informace o konfiguraci systému,
- nastavit nebo změnit uživatelské možnosti, například heslo uživatele, typ nainstalovaného pevného disku a zapnutí nebo vypnutí základních zařízení.

## Spuštění programu pro nastavení systému BIOS

#### O této úloze

Zapněte (nebo restartujte) počítač a ihned stiskněte klávesu F2.

### Navigační klávesy

i POZNÁMKA: V případě většiny možností nastavení systému se provedené změny zaznamenají, ale použijí se až po restartu počítače.

#### Tabulka 27. Navigační klávesy

| Klávesy      | Navigace                                                                                                    |
|--------------|----------------------------------------------------------------------------------------------------|
| Šipka nahoru | Přechod na předchozí pole.                                                                                                    |
| Šipka dolů   | Přechod na další pole.                                                                                                    |
| Vstoupit     | Výběr hodnoty ve vybraném poli (je-li to možné) nebo přechod na<br>odkaz v poli.                                                                                                    |
| Mezerník     | Rozbalení a sbalení rozevírací nabídky (je-li to možné).                                                                                                    |
| Karta        | Přechod na další specifickou oblast.<br>() POZNÁMKA: Pouze u standardního grafického<br>prohlížeče.                                                                                                    |
| Esc          | Přechod na předchozí stránku, dokud se nezobrazí hlavní<br>obrazovka. Stisknutí klávesy Esc na hlavní obrazovce zobrazí<br>zprávu s požadavkem o uložení veškerých neuložených změn<br>a restartuje systém. |

### Sekvence spuštění

Funkce Sekvence spuštění nabízí rychlý a pohodlný způsob, jak obejít pořadí spouštění definované v konfiguraci systému a spustit systém přímo z určitého zařízení (např. optická jednotka nebo pevný disk). Během testu POST (Power-on Self Test), jakmile se zobrazí logo Dell, můžete:

- · Otevřít nabídku System Setup stisknutím klávesy F2.
- · Otevřete jednorázovou nabídku zavádění systému stisknutím klávesy F12.

Jednorázová nabídka zavádění systému obsahuje zařízení, ze kterých můžete spustit počítač, a možnost diagnostiky. Možnosti nabídky zavádění jsou následující:

- · Vyjímatelný disk (je-li k dispozici)
- Pevný disk STXXXX (je-li k dispozici)
  - (i) POZNÁMKA: XXX představuje číslo jednotky SATA.
- · Optická jednotka (je-li k dispozici)
- · Pevný disk SATA (je-li k dispozici)
- Diagnostika
   POZNÁMKA: Po výběru mo

### (i) POZNÁMKA: Po výběru možnosti Diagnostika se zobrazí obrazovka Diagnostika SupportAssist.

Na obrazovce se sekvencí spuštění jsou k dispozici také možnosti přístupu na obrazovku nástroje Nastavení systému.

## Jednorázová spouštěcí nabídka

Pro vstup do jednorázové spouštěcí nabídky zapněte počítač a ihned stiskněte klávesu F2.

### (i) POZNÁMKA: Je-li počítač zapnutý, doporučuje se jej vypnout.

Jednorázová nabídka zavádění systému obsahuje zařízení, ze kterých můžete spustit počítač, a možnost diagnostiky. Možnosti nabídky zavádění jsou následující:

- Vyjímatelný disk (je-li k dispozici)
- · Pevný disk STXXXX (je-li k dispozici)

### i POZNÁMKA: XXX představuje číslo jednotky SATA.

- · Optická jednotka (je-li k dispozici)
- · Pevný disk SATA (je-li k dispozici)
- Diagnostika

### (i) POZNÁMKA: Po výběru možnosti Diagnostika se zobrazí obrazovka Diagnostika SupportAssist.

Na obrazovce se sekvencí spuštění jsou k dispozici také možnosti přístupu na obrazovku nástroje Nastavení systému.

## System setup options

i NOTE: Depending on this computer and its installed devices, the items that are listed in this section may or may not be displayed.

### Table 28. System setup options—System information menu

| Overview               |                                                         |
|------------------------|---------------------------------------------------------|
| BIOS Version           | Displays the BIOS version number.                       |
| Service Tag            | Displays the Service Tag of the computer.               |
| Asset Tag              | Displays the Asset Tag of the computer.                 |
| Ownership Tag          | Displays the ownership tag of the computer.             |
| Manufacture Date       | Displays the manufacture date of the computer.          |
| Ownership Date         | Displays the ownership date of the computer.            |
| Express Service Code   | Displays the express service code of the computer.      |
| Ownership Tag          | Displays the ownership tag of the computer.             |
| Signed Firmware Update | Displays whether the signed firmware update is enabled. |
| Battery                | Displays the battery health information.                |
| Primary                | Displays the primary battery.                           |
|                        |                                                         |

### Table 28. System setup options—System information menu (continued)

| Ov | erview                        |                                                                 |
|----|-------------------------------|-----------------------------------------------------------------|
|    | Battery Level                 | Displays the battery level.                                     |
|    | Battery State                 | Displays the battery state.                                     |
|    | Health                        | Displays the battery health.                                    |
|    | AC Adapter                    | Displays whether an AC adapter is installed.                    |
|    | Processor Information         |                                                                 |
|    | Processor Type                | Displays the processor type.                                    |
|    | Maximum Clock Speed           | Displays the maximum processor clock speed.                     |
|    | Core Count                    | Displays the number of cores on the processor.                  |
|    | Processor L2 Cache            | Displays the processor L2 Cache size.                           |
|    | Processor ID                  | Displays the processor identification code.                     |
|    | Processor L3 Cache            | Displays the processor L3 Cache size.                           |
|    | Current Clock Speed           | Displays the current processor clock speed.                     |
|    | Minimum Clock Speed           | Displays the minimum processor clock speed.                     |
|    | Microcode Version             | Displays the microcode version.                                 |
|    | Intel Hyper-Threading Capable | Displays whether the processor is Hyper-Threading (HT) capable. |
|    | 64-Bit Technology             | Displays whether 64-bit technology is used.                     |
|    | Memory Information            |                                                                 |
|    | Memory Installed              | Displays the total computer memory installed.                   |
|    | Memory Available              | Displays the total computer memory available.                   |
|    | Memory Speed                  | Displays the memory speed.                                      |
|    | Memory Channel Mode           | Displays single or dual channel mode.                           |
|    | Memory Technology             | Displays the technology that is used for the memory.            |
|    | Device Information            |                                                                 |
|    | Video Controller              | Displays the integrate graphics information of the computer.    |
|    | dGPU Video Controller         | Displays the discrete graphics information of the computer.     |
|    | Video BIOS Version            | Displays the video BIOS version of the computer.                |
|    | Video Memory                  | Displays the video memory information of the computer.          |
|    | Panel Type                    | Displays the Panel Type of the computer.                        |
|    | Native Resolution             | Displays the native resolution of the computer.                 |
|    | Audio Controller              | Displays the audio controller information of the computer.      |
|    | Wi-Fi Device                  | Displays the wireless device information of the computer.       |
|    | Bluetooth Device              | Displays the Bluetooth device information of the computer.      |

### Table 29. System setup options—Boot options menu

| Boot options              |                                          |
|---------------------------|------------------------------------------|
| Advanced Boot Options     |                                          |
| Enable UEFI Network Stack | Enables or disables UEFI Network Stack.  |
|                           | Default: OFF.                            |
| Boot Mode                 |                                          |
| Boot Mode: UEFI only      | Displays the boot mode of this computer. |

### Table 29. System setup options—Boot options menu (continued)

| Boot options             |                                                                                                    |
|--------------------------|----------------------------------------------------------------------------------------------------|
| Enable Boot Devices      | Enables or disables boot devices for this computer.                                                                                 |
| Boot Sequence            | Displays the boot sequence.                                                                                                    |
| BIOS Setup Advanced Mode | Enables or disables advanced BIOS settings.                                                                                         |
|                          | Default: ON.                                                                                                    |
| UEFI Boot Path Security  | Enables or disables the system to prompt the user to enter the Admin password when booting a UEFI boot path from the F12 boot menu. |
|                          | Default: Always Except Internal HDD.                                                                                                |

### Table 30. System setup options—System Configuration menu

| System Configuration      |                                                                                                    |
|---------------------------|----------------------------------------------------------------------------------------------------|
| Date/Time                 |                                                                                                    |
| Date                      | Sets the computer date in MM/DD/YYYY format. Changes to the date take effect immediately.                                                         |
| Time                      | Sets the computer time in HH/MM/SS 24-hour format. You can switch between 12-hour and 24-hour clock. Changes to the time take effect immediately. |
| Enable SMART Reporting    | Enables or disables SMART (Self-Monitoring, Analysis, and Reporting Technology) during computer startup to report hard drive errors.              |
|                           | Default: OFF.                                                                                                    |
| Enable Audio              | Enables or disables all integrated audio controller.                                                                                              |
|                           | Default: ON.                                                                                                    |
| Enable Microphone         | Enables or disables microphone.                                                                                                    |
|                           | Default: ON.                                                                                                    |
| Enable Internal Speaker   | Enables or disables internal speaker.                                                                                                    |
|                           | Default: ON.                                                                                                    |
| USB Configuration         |                                                                                                    |
| Enable Boot Support       | Enables or disables booting from USB mass storage devices such as external hard drive, optical drive, and USB drive.                              |
| Enable External USB Ports | Enables or disables USB ports to be functional in an operating system environment.                                                                |
| SATA Operation            | Configures operating mode of the integrated SATA hard drive controller.                                                                           |
|                           | Default: RAID. SATA is configured to support RAID (Intel Rapid Restore Technology).                                                               |
| Drives                    | Enables or disables various onboard drives.                                                                                                    |
| M.2 PCle SSD-0/SATA-2     | Default: ON.                                                                                                    |
| SATA-0                    | Default: ON.                                                                                                    |
| Drive Information         | Displays the information of various onboard drives.                                                                                               |
| Miscellaneous Devices     | Enables or disables various onboard devices.                                                                                                    |
| Enable Camera             | Enables or disables the camera.                                                                                                    |
|                           | Default: ON.                                                                                                    |
| Keyboard Illumination     | Configures the operating mode of the keyboard illumination feature.                                                                               |
|                           | Default: Disabled. The keyboard illumination will always be off.                                                                                  |

### Table 30. System setup options—System Configuration menu (continued)

| System Configuration                  |                                                                                                    |
|---------------------------------------|----------------------------------------------------------------------------------------------------|
| Keyboard Backlight Timeout on AC      | Configures the timeout value for the keyboard when an AC adapter is connected to the computer. The keyboard backlight timeout value is only effect when the backlight is enabled. |
|                                       | Default: 10 seconds.                                                                                                    |
| Keyboard Backlight Timeout on Battery | Configures the timeout value for the keyboard when the computer is running on battery. The keyboard backlight timeout value is only effect when the backlight is enabled.         |
|                                       | Default: 10 seconds.                                                                                                    |
| Touchscreen                           | Enables or disables the touchscreen for the operating system.<br>i NOTE: Touchscreen will always work in the BIOS setup irrespective of<br>this setting.                          |
|                                       | Default: ON.                                                                                                    |

### Table 31. System setup options—Video menu

| Video                       |                                                                                                    |
|-----------------------------|----------------------------------------------------------------------------------------------------|
| LCD Brightness              |                                                                                                    |
| Brightness on battery power | Sets the screen brightness when the computer is running on battery power.                                         |
| Brightness on AC power      | Sets the screen brightness when the computer is running on AC power.                                              |
| EcoPower                    | Enables or disables EcoPower which increases the battery life by reducing the screen brightness when appropriate. |
|                             | Default: ON.                                                                                                    |

### Table 32. System setup options—Security menu

| Security                             |                                                                                                    |
|--------------------------------------|----------------------------------------------------------------------------------------------------|
| Enable Admin Setup Lockout           | Enables or disables the user from entering BIOS Setup when an Admin Password is set.                           |
|                                      | Default: OFF.                                                                                                  |
| Password Bypass                      | Bypass the System (Boot) Password and the internal hard drive password prompts during a system restart.        |
|                                      | Default: Disabled.                                                                                             |
| Enable Non-Admin Password Changes    | Enables or disables the user to change the system and hard drive password without the need for admin password. |
|                                      | Default: ON.                                                                                                   |
| Non-Admin Setup Changes              |                                                                                                    |
| Allow Wireless Switch Changes        | Enables or disables changes to the setup option when an Administrator password is set.                         |
|                                      | Default: OFF.                                                                                                  |
| Enable UEFI Capsule Firmware Updates | Enables or disables BIOS updates through UEFI capsule update packages.                                         |
| Computrace                           | Enable or disable the BIOS module interface of the optional Computrace(R) Service from Absolute Software.      |
| Intel Platform Trust Technology On   | Enables or disables Platform Trust Technology (PTT) visibility to the operating system.                        |
|                                      | Default: ON.                                                                                                   |

### Table 32. System setup options—Security menu (continued)

| Security                       |                                                                                                    |
|--------------------------------|----------------------------------------------------------------------------------------------------|
| PPI Bypass for Clear Commands  | Enables or disables the operating system to skip BIOS Physical Presence Interface (PPI) user prompts when issuing the Clear command.           |
|                                | Default: OFF.                                                                                                    |
| Clear                          | Enables or disables the computer to clear the PTT owner information, and returns the PTT to the default state.                                 |
|                                | Default: OFF.                                                                                                    |
| Intel SGX                      | Enables or disables the Intel Software Guard Extensions (SGX) to provide a secured environment for running code/storing sensitive information. |
|                                | Default: Software Control                                                                                                    |
| SMM Security Mitigation        | Enables or disables additional UEFI SMM Security Mitigation protections.                                                                       |
|                                | Default: OFF.                                                                                                    |
|                                | (i) NOTE: This feature may cause compatibility issues or loss of functionality with some legacy tools and applications.                        |
| Enable Strong Passwords        | Enables or disables strong passwords.                                                                                                    |
|                                | Default: OFF.                                                                                                    |
| Password Configuration         | Control the minimum and maximum number of characters that are allowed for Admin and System passwords.                                          |
| Admin Password                 | Sets, Changes, or deletes the administrator (admin) password (sometimes called the "setup" password).                                          |
| System Password                | Sets, Changes, or deletes the system password.                                                                                                 |
| Enable Master Password Lockout | Enables or disables the master password support.                                                                                               |
|                                | Default: OFF.                                                                                                    |

### Table 33. System setup options—Secure Boot menu

| Secure Boot        |                                                                                                    |
|--------------------|----------------------------------------------------------------------------------------------------|
| Enable Secure Boot | Enables or disables the computer to boos using only validated boot software.                                                                        |
|                    | Default: OFF.                                                                                                    |
|                    | () NOTE: For Secure Boot to be enabled, the computer needs to be in UEFI boot mode and the Enable Legacy Option ROMs option needs to be turned off. |
| Secure Boot Mode   | Selects the Secure Boot operation mode.                                                                                                    |
|                    | Default: Deployed Mode.                                                                                                    |
|                    | () NOTE: Deployed Mode should be selected for normal operation of Secure Boot.                                                                      |

| Table 34. S | ystem setup | options—Ex | pert Key | Management | menu |
|-------------|-------------|------------|----------|------------|------|
|-------------|-------------|------------|----------|------------|------|

| Expert Key Management      |                                                                                                    |
|----------------------------|----------------------------------------------------------------------------------------------------|
| Enable Custom Mode         | Enables or disables the keys in the PK, KEK, db, and dbx security key databases to be modified.<br>Default: OFF. |
| Custom Mode Key Management | Selects the custom values for expert key management.<br>Default: PK.                                             |

### Table 35. System setup options—Performance menu

| Performance                      |                                                                                                    |
|----------------------------------|----------------------------------------------------------------------------------------------------|
| Intel Hyper-Threading Technology | Enables or disables the Intel Hyper-Threading Technology to use processor resources more efficiently.                                                                    |
|                                  | Default: ON.                                                                                                    |
| Intel SpeedStep                  | Enables or disables the Intel SpeedStep Technology to dynamically adjust processor voltage and core frequency, decreasing average power consumption and heat production. |
|                                  | Default: ON.                                                                                                    |
| Intel TurboBoost Technology      | Enabled or disabled the Intel TurboBoost mode of the processor. If enabled, the Intel TurboBoost driver increases the performance of the CPU or graphics processor.      |
|                                  | Default: ON.                                                                                                    |
| Multi-Core Support               | Changes the number of CPU cores available to the operating system. The default value is set to the maximum number of cores.                                              |
|                                  | Default: All Cores.                                                                                                    |
| Enable C-State Control           | Enables or disables the CPU's ability to enter and exit low-power states.                                                                                                |
|                                  | Default: ON.                                                                                                    |

### Table 36. System setup options—Power Management menu

| Power Management                                |                                                                                                    |
|-------------------------------------------------|----------------------------------------------------------------------------------------------------|
| Wake on AC                                      | Enables the computer to turn on and go to boot when AC power is supplied to the computer.                                                                                                    |
|                                                 | Default: OFF.                                                                                                    |
| Auto on Time                                    | Enables the computer to automatically power on for defined days and times.                                                                                                    |
|                                                 | Default: Disabled. The system will not automatically power up.                                                                                                    |
| Battery Charge Configuration                    | Enables the computer to run on battery during power usage hours. Use the below options to prevent AC power usage between certain times of each day.                                                             |
|                                                 | Default: Adaptive. Battery settings are adaptively optimized based on your typical battery usage pattern.                                                                                                    |
| Enable Advanced Battery Charge<br>Configuration | Enables Advanced Battery Charge Configuration from the beginning of the day to a specified work period. Advanced Battery Charged maximizes battery health while still supporting heavy use during the work day. |
|                                                 | Default: OFF.                                                                                                    |
| Block Sleep                                     | Blocks the computer from entering Sleep (S3) mode in the operating system.                                                                                                    |
|                                                 | Default: OFF.                                                                                                    |
|                                                 | (i) NOTE: If enabled, the computer will not go to sleep, Intel Rapid Start will<br>be disabled automatically, and the operating system power option will be<br>blank if it was set to Sleep.                    |
| Enable USB Wake Support                         | Enables the USB devices to wake the computer from Standby mode.                                                                                                    |
|                                                 | Default: OFF.                                                                                                    |
| Enable Intel Speed Shift Technology             | Enables or disables Intel Speed Shift Technology support which enables the operating system to select the appropriate processor performance automatically. Default: ON.                                         |
| Lid Switch                                      | Enables the computer to power up from the off state whenever the lid is opened.<br>Default: ON.                                                                                                    |

### Table 37. System setup options—Wireless menu

| Wireless               |                                                                                                    |
|------------------------|----------------------------------------------------------------------------------------------------|
| Wireless Switch        | Determines which wireless devices can be controlled by the Wireless Switch. For<br>Windows 8 systems, this is controlled by an operating system drive directly. As a<br>result, the setting does not affect the Wireless Switch behavior.<br>(i) NOTE: When both WLAN and WiGig are present, enable/disable controls<br>are tied together. Thus, they cannot be enabled or disabled<br>independently. |
| WLAN                   | Default: ON.                                                                                                    |
| Bluetooth              | Default: ON.                                                                                                    |
| Wireless Device Enable | Enable or disable internal WLAN/Bluetooth devices.                                                                                                    |
| WLAN                   | Default: ON.                                                                                                    |
| Bluetooth              | Default: ON.                                                                                                    |

### Table 38. System setup options—POST Behavior menu

| POST Behavior           |                                                                                                    |
|-------------------------|----------------------------------------------------------------------------------------------------|
| Numlock Enable          | Enables or disables Numlock when the computer boots.                                                                                         |
|                         | Default: ON.                                                                                                    |
| Enable Adapter Warnings | Enables the computer to display adapter warning messages during boot.                                                                        |
|                         | Default: ON.                                                                                                    |
| Extend BIOS POST Time   | Configures the BIOS POST (Power-On Self-Test) load time.                                                                                     |
|                         | Default: 0 seconds.                                                                                                    |
| Fastboot                | Configures the speed of the UEFI boot process.                                                                                               |
|                         | Default: Thorough. Performs complete hardware and configuration initialization during boot.                                                  |
| Fn Lock Options         | Enables or disables the Fn lock mode.                                                                                                    |
|                         | Default: ON.                                                                                                    |
| Lock Mode               | Default: Lock Mode Secondary. Lock Mode Secondary = If this option is selected, the F1-F12 keys scan the code for their secondary functions. |
| Pull Screen Logo        | Enabled or disabled the computer to display full screen logo if the image match screen resolution.                                           |
|                         | Default: OFF.                                                                                                    |
| Warnings and Errors     | Selects an action on encountering a warning or error during boot.                                                                            |
|                         | Default: Prompt on Warnings and Errors. Stop, prompt and wait for user input when warnings or errors are detected.                           |
|                         | (i) NOTE: Errors deemed critical to the operation of the computer hardware will always halt the computer.                                    |
|                         |                                                                                                    |

### Table 39. System setup options—Virtualization menu

### Virtualization

Intel Virtualization Technology

Enables the computer to run a virtual machine monitor (VMM). Default: ON.

### Table 39. System setup options—Virtualization menu (continued)

| Virtualization    |                                                                                                    |
|-------------------|----------------------------------------------------------------------------------------------------|
| VT for Direct I/O | Enables the computer to perform Virtualization Technology for Direct I/O (VT-d). VT-d is an Intel method that provides virtualization for memory map I/O. |
|                   | Default: ON.                                                                                                    |

### Table 40. System setup options—Maintenance menu

| Maintenance                   |                                                                                                    |
|-------------------------------|----------------------------------------------------------------------------------------------------|
| Asset Tag                     | Creates a system Asset Tag that can be used by an IT administrator to uniquely identify a particular system. Once set in BIOS, the Asset Tag cannot be changed.                                                                                                    |
| Service Tag                   | Displays the Service Tag of the computer.                                                                                                    |
| BIOS Recovery from Hard Drive | Enables the computer to recover from a bad BIOS image, as long as the Boot Block portion is intact and functioning.                                                                                                    |
|                               | Default: ON.                                                                                                    |
|                               | (i) NOTE: BIOS recovery is designed to fix the main BIOS block and cannot<br>work if the Boot Block is damaged. In addition, this feature cannot work<br>in the event of EC corruption, ME corruption, or a hardware issue. The<br>recovery image must exist on an unencrypted partition on the drive. |
| BIOS Auto-Recovery            | Enables the computer to automatically recover the BIOS without user actions. This feature requires BIOS Recovery from Hard Drive to be set to Enabled.                                                                                                    |
|                               | Default: OFF.                                                                                                    |
| Start Data Wipe               | CAUTION: This Secure Wipe Operation will delete information in a way that it cannot be reconstructed.                                                                                                    |
|                               | If enabled, the BIOS will queue up a data wipe cycle for storage devices that are connected to the motherboard on the next reboot.                                                                                                    |
|                               | Default: OFF.                                                                                                    |
| Allow BIOS Downgrade          | Controls flashing of the system firmware to previous revisions.                                                                                                    |
|                               | Default: ON.                                                                                                    |

### Table 41. System setup options—System Logs menu

| System Logs       |                          |
|-------------------|--------------------------|
| Power Event Log   | Displays Power events.   |
|                   | Default: Keep.           |
| BIOS Event Log    | Displays BIOS events.    |
|                   | Default: Keep.           |
| Thermal Event Log | Displays Thermal events. |
|                   | Default: Keep.           |

### Table 42. System setup options—SupportAssist menu

| SupportAssist                                    |                                                                                                    |
|--------------------------------------------------|----------------------------------------------------------------------------------------------------|
| Dell Auto operating system Recovery<br>Threshold | Controls the automatic boot flow for SupportAssist System Resolution Console and for Dell operating system Recovery tool. |
|                                                  | Default: 2.                                                                                                    |
| SupportAssist operating system Recovery          | Enables or disables the boot flow for SupportAssist operating system Recovery tool in the even of certain system errors.  |

### Table 42. System setup options—SupportAssist menu (continued)

#### SupportAssist

Default: ON.

# Vymazání hesla k systému BIOS (nastavení systému) a systémových hesel

#### O této úloze

Potřebujete-li vymazat systémové heslo nebo heslo k systému BIOS, kontaktujte technickou podporu společnosti Dell dle popisu na webové stránce www.dell.com/contactdell.

i POZNÁMKA: Více informací o způsobu resetování hesel k systému Windows nebo k určité aplikaci naleznete v dokumentaci k systému Windows nebo k dané aplikaci.

## Software

0

Tato kapitola uvádí podrobnosti o podporovaných operačních systémech, společně s pokyny pro instalaci ovladačů.

## Operační systém

- · Windows 10 Home (64-bit)
- Windows 10 Professional (64-bit)
- Ubuntu 18.04 LTS (not available for 2-in-1 system configurations)

## Stažení ovladače zvuku

#### Kroky

- 1. Zapněte počítač.
- 2. Přejděte na web www.dell.com/support.
- 3. Zadejte výrobní číslo počítače a klikněte na možnost Odeslat.
  - POZNÁMKA: Pokud výrobní číslo nemáte k dispozici, použijte funkci automatického rozpoznání nebo ručně vyhledejte model počítače.
- 4. Klikněte na možnost Ovladače a soubory ke stažení.
- 5. Klikněte na tlačítko Detekovat ovladače.
- Chcete-li používat aplikaci SupportAssist, přečtěte si obchodní podmínky a potvrďte, že s nimi souhlasíte. Poté klikněte na tlačítko Pokračovat.
- 7. V případě potřeby váš počítač začne stahovat a instalovat aplikaci SupportAssist.

### i POZNÁMKA: Projděte si pokyny na obrazovce obsahující specifické instrukce pro daný prohlížeč.

- 8. Klikněte na možnost Zobrazit ovladače pro můj systém.
- 9. Kliknutím na možnost Stáhnout a nainstalovat zahájíte stahování a instalaci aktualizací všech ovladačů v počítači.
- 10. Zvolte umístění, do kterého chcete soubory uložit.
- 11. Pokud budete vyzváni, odsouhlaste požadavek od Řízení uživatelských účtů na povolení změn v systému.
- 12. Aplikace nainstaluje všechny nalezené ovladače a aktualizace.

#### POZNÁMKA: Ne všechny soubory lze nainstalovat automaticky. Zkontrolujte přehled instalace a prověřte, zda není třeba provést instalaci ručně.

- 13. Chcete-li provést stahování a instalaci ručně, klikněte na možnost Kategorie.
- 14. V rozbalovacím seznamu klikněte na možnost Zvuk.
- **15.** Klikněte na možnost **Stahování** a stáhněte ovladač zvuku pro počítač.
- 16. Po dokončení stahování přejděte do složky, kam jste uložili soubor ovladače zvuku.
- 17. Dvakrát klikněte na ikonu souboru ovladače zvuku a podle pokynů na obrazovce ovladač nainstalujte.

### Stažení ovladače grafické karty

#### Kroky

- 1. Zapněte počítač.
- 2. Přejděte na web www.dell.com/support.
- 3. Zadejte výrobní číslo počítače a klikněte na možnost Odeslat.

## POZNÁMKA: Pokud výrobní číslo nemáte k dispozici, použijte funkci automatického rozpoznání nebo ručně vyhledejte model počítače.

- 4. Klikněte na možnost Ovladače a soubory ke stažení.
- 5. Klikněte na tlačítko Detekovat ovladače.
- Chcete-li používat aplikaci SupportAssist, přečtěte si obchodní podmínky a potvrďte, že s nimi souhlasíte. Poté klikněte na tlačítko Pokračovat.
- 7. V případě potřeby váš počítač začne stahovat a instalovat aplikaci SupportAssist.

### i POZNÁMKA: Projděte si pokyny na obrazovce obsahující specifické instrukce pro daný prohlížeč.

- 8. Klikněte na možnost Zobrazit ovladače pro můj systém.
- 9. Kliknutím na možnost Stáhnout a nainstalovat zahájíte stahování a instalaci aktualizací všech ovladačů v počítači.
- 10. Zvolte umístění, do kterého chcete soubory uložit.
- 11. Pokud budete vyzváni, odsouhlaste požadavek od Řízení uživatelských účtů na povolení změn v systému.
- 12. Aplikace nainstaluje všechny nalezené ovladače a aktualizace.
  - POZNÁMKA: Ne všechny soubory lze nainstalovat automaticky. Zkontrolujte přehled instalace a prověřte, zda není třeba provést instalaci ručně.
- 13. Chcete-li provést stahování a instalaci ručně, klikněte na možnost Kategorie.
- 14. V rozbalovacím seznamu klikněte na možnost Video.
- 15. Klikněte na možnost Stáhnout a stáhněte ovladač grafické karty pro počítač.
- **16.** Po dokončení stahování přejděte do složky, kam jste uložili soubor ovladače grafické karty.
- 17. Dvakrát klikněte na ikonu souboru ovladače grafické karty a podle pokynů na obrazovce ovladač nainstalujte.

## **Downloading the USB driver**

#### Steps

- 1. Turn on your computer.
- 2. Go to www.dell.com/support.
- 3. Enter the Service Tag of your computer, and then click Submit.

(i) NOTE: If you do not have the Service Tag, use the auto-detect feature or manually browse for your computer model.

#### 4. Click Drivers & downloads.

- 5. Click the **Detect Drivers** button.
- 6. Review and agree to the Terms and Conditions to use SupportAssist, then click Continue.
- 7. If necessary, your computer starts to download and install SupportAssist.

#### i) NOTE: Review on-screen instructions for browser-specific instructions.

- 8. Click View Drivers for My System.
- 9. Click Download and Install to download and install all driver updates detected for your computer.
- **10.** Select a location to save the files.
- 11. If prompted, approve requests from User Account Control to make changes on the computer.
- 12. The application installs all drivers and updates identified.

### i NOTE: Not all files can be installed automatically. Review the installation summary to identify if manual installation is necessary.

- 13. For manual download and installation, click Category.
- 14. Click Chipset in the drop-down list.
- 15. Click **Download** to download the USB driver for your computer.
- 16. After the download is complete, browse the folder where you saved the USB driver file.
- 17. Double-click the USB driver file icon and follow the instructions on the screen to install the driver.

## Stažení ovladače karty WiFi

#### Kroky

- 1. Zapněte počítač.
- 2. Přejděte na web www.dell.com/support.
- 3. Zadejte výrobní číslo počítače a klikněte na možnost Odeslat.

### i POZNÁMKA: Pokud výrobní číslo nemáte k dispozici, použijte funkci automatického rozpoznání nebo ručně vyhledejte model počítače.

- 4. Klikněte na možnost Ovladače a soubory ke stažení.
- 5. Klikněte na tlačítko Detekovat ovladače.
- 6. Chcete-li používat aplikaci SupportAssist, přečtěte si obchodní podmínky a potvrďte, že s nimi souhlasíte. Poté klikněte na tlačítko Pokračovat.
- 7. V případě potřeby váš počítač začne stahovat a instalovat aplikaci SupportAssist.

i POZNÁMKA: Projděte si pokyny na obrazovce obsahující specifické instrukce pro daný prohlížeč.

- 8. Klikněte na možnost Zobrazit ovladače pro můj systém.
- 9. Kliknutím na možnost Stáhnout a nainstalovat zahájíte stahování a instalaci aktualizací všech ovladačů v počítači.
- 10. Zvolte umístění, do kterého chcete soubory uložit.
- 11. Pokud budete vyzváni, odsouhlaste požadavek od Řízení uživatelských účtů na povolení změn v systému.
- 12. Aplikace nainstaluje všechny nalezené ovladače a aktualizace.

### POZNÁMKA: Ne všechny soubory lze nainstalovat automaticky. Zkontrolujte přehled instalace a prověřte, zda není třeba provést instalaci ručně.

- 13. Chcete-li provést stahování a instalaci ručně, klikněte na možnost Kategorie.
- 14. V rozbalovacím seznamu klikněte na možnost Síť.
- 15. Klikněte na možnost Stáhnout a stáhněte ovladač karty WiFi pro počítač.
- 16. Po dokončení stahování přejděte do složky, kam jste soubor s ovladačem karty WiFi uložili.
- 17. Dvakrát klikněte na ikonu ovladače karty WiFi a podle pokynů na obrazovce ovladač nainstalujte.

## Stažení ovladače čtečky paměťových karet

#### Kroky

- 1. Zapněte počítač.
- 2. Přejděte na web www.dell.com/support.
- 3. Zadejte výrobní číslo počítače a klikněte na možnost Odeslat.

## i POZNÁMKA: Pokud výrobní číslo nemáte k dispozici, použijte funkci automatického rozpoznání nebo ručně vyhledejte model počítače.

- 4. Klikněte na možnost Ovladače a soubory ke stažení.
- 5. Klikněte na tlačítko Detekovat ovladače.
- 6. Chcete-li používat aplikaci SupportAssist, přečtěte si obchodní podmínky a potvrďte, že s nimi souhlasíte. Poté klikněte na tlačítko Pokračovat.
- 7. V případě potřeby váš počítač začne stahovat a instalovat aplikaci SupportAssist.

i POZNÁMKA: Projděte si pokyny na obrazovce obsahující specifické instrukce pro daný prohlížeč.

- 8. Klikněte na možnost Zobrazit ovladače pro můj systém.
- 9. Kliknutím na možnost Stáhnout a nainstalovat zahájíte stahování a instalaci aktualizací všech ovladačů v počítači.
- 10. Zvolte umístění, do kterého chcete soubory uložit.
- 11. Pokud budete vyzváni, odsouhlaste požadavek od Řízení uživatelských účtů na povolení změn v systému.
- 12. Aplikace nainstaluje všechny nalezené ovladače a aktualizace.
  - POZNÁMKA: Ne všechny soubory lze nainstalovat automaticky. Zkontrolujte přehled instalace a prověřte, zda není třeba provést instalaci ručně.

- 13. Chcete-li provést stahování a instalaci ručně, klikněte na možnost Kategorie.
- 14. V rozbalovacím seznamu klikněte na možnost Čipová sada.
- 15. Klikněte na možnost Stáhnout a stáhněte ovladač čtečky paměťových karet pro počítač.
- 16. Po dokončení stahování přejděte do složky, kam jste uložili soubor ovladače čtečky paměťových karet.
- 17. Dvakrát klikněte na ikonu souboru ovladače čtečky paměťových karet a podle pokynů na obrazovce ovladač nainstalujte.

## Downloading the chipset driver

#### Steps

- 1. Turn on your computer.
- 2. Go to www.dell.com/support.
- 3. Enter the Service Tag of your computer, and then click Submit.

(i) NOTE: If you do not have the Service Tag, use the auto-detect feature or manually browse for your computer model.

- 4. Click Drivers & downloads.
- 5. Click the Detect Drivers button.
- 6. Review and agree to the Terms and Conditions to use SupportAssist, then click Continue.
- 7. If necessary, your computer starts to download and install SupportAssist.

#### i NOTE: Review on-screen instructions for browser-specific instructions.

#### 8. Click View Drivers for My System.

- 9. Click Download and Install to download and install all driver updates detected for your computer.
- 10. Select a location to save the files.
- 11. If prompted, approve requests from User Account Control to make changes on the computer.
- 12. The application installs all drivers and updates identified.
  - i NOTE: Not all files can be installed automatically. Review the installation summary to identify if manual installation is necessary.
- 13. For manual download and installation, click Category.
- 14. Click Chipset in the drop-down list.
- 15. Click Download to download the chipset driver for your computer.
- 16. After the download is complete, browse the folder where you saved the chipset driver file.
- 17. Double-click the chipset driver file icon and follow the instructions on the screen to install the driver.

### Stažení ovladače síťové karty

#### Kroky

- 1. Zapněte počítač.
- 2. Přejděte na web www.dell.com/support.
- 3. Zadejte výrobní číslo počítače a klikněte na možnost Odeslat.

## POZNÁMKA: Pokud výrobní číslo nemáte k dispozici, použijte funkci automatického rozpoznání nebo ručně vyhledejte model počítače.

- 4. Klikněte na možnost Ovladače a soubory ke stažení.
- 5. Klikněte na tlačítko Detekovat ovladače.
- 6. Chcete-li používat aplikaci SupportAssist, přečtěte si obchodní podmínky a potvrďte, že s nimi souhlasíte. Poté klikněte na tlačítko Pokračovat.
- 7. V případě potřeby váš počítač začne stahovat a instalovat aplikaci SupportAssist.

#### i POZNÁMKA: Projděte si pokyny na obrazovce obsahující specifické instrukce pro daný prohlížeč.

- 8. Klikněte na možnost Zobrazit ovladače pro můj systém.
- 9. Kliknutím na možnost Stáhnout a nainstalovat zahájíte stahování a instalaci aktualizací všech ovladačů v počítači.
- 10. Zvolte umístění, do kterého chcete soubory uložit.

- 11. Pokud budete vyzváni, odsouhlaste požadavek od Řízení uživatelských účtů na povolení změn v systému.
- 12. Aplikace nainstaluje všechny nalezené ovladače a aktualizace.
  - i POZNÁMKA: Ne všechny soubory lze nainstalovat automaticky. Zkontrolujte přehled instalace a prověřte, zda není třeba provést instalaci ručně.
- 13. Chcete-li provést stahování a instalaci ručně, klikněte na možnost Kategorie.
- 14. V rozbalovacím seznamu klikněte na možnost Síť.
- 15. Klikněte na možnost Stáhnout a stáhněte ovladač síťové karty pro počítač.
- 16. Po dokončení stahování přejděte do složky, kam jste soubor s ovladačem sítě uložili.
- 17. Dvakrát klikněte na ikonu souboru ovladače sítě a podle pokynů na obrazovce ovladač nainstalujte.

## Nápověda a kontakt na společnost Dell

7

## Zdroje pro vyhledání nápovědy

Informace a nápovědu k produktům a službám Dell můžete získat v těchto zdrojích samoobslužné pomoci.

#### Tabulka 43. Zdroje pro vyhledání nápovědy

| Zdroje pro vyhledání nápovědy                                                                                                    | Umístění zdrojů                                                                                                    |
|----------------------------------------------------------------------------------------------------|----------------------------------------------------------------------------------------------------|
| Informace o produktech a službách společnosti Dell                                                                                                    | https://www.dell.com/                                                                                                    |
| Podpora od společnosti Dell                                                                                                    | Deel                                                                                                    |
| Тіру                                                                                                    | ·••                                                                                                    |
| Kontaktujte oddělení podpory                                                                                                    | V hledání Windows zadejte text Contact Support a poté stiskněte klávesu Enter.                                                                                                    |
| Nápověda k operačnímu systému online                                                                                                    | <ul> <li>Systém Windows: https://www.dell.com/support/windows</li> <li>Systém Linux: https://www.dell.com/support/linux</li> </ul>                                                                                                    |
| Informace o odstraňování problémů, uživatelské příručky, pokyny<br>nastavení, technické údaje produktu, blogy technické nápovědy,<br>ovladače, aktualizace softwaru atd.                                                                                                    | https://www.dell.com/support/home/                                                                                                    |
| Články ze znalostní databáze Dell ohledně různých problémů se<br>systémem:                                                                                                    | <ol> <li>Přejděte na https://www.dell.com/support/home/?<br/>app=knowledgebase.</li> <li>Do poleVyhledávání zadejte předmět nebo klíčové slovo.</li> <li>Kliknutím na Vyhledat načtěte související články.</li> </ol>                                                                                                    |
| <ul> <li>Zjistěte následující informace o svém produktu:</li> <li>Technické údaje produktu</li> <li>Operační systém</li> <li>Nastavení a používání produktu</li> <li>Zálohování dat</li> <li>Odstraňování problémů a diagnostika</li> <li>Obnovení továrního a systémového nastavení</li> <li>Údaje BIOS</li> </ul> | <ul> <li>Společnost Dell nabízí několik možností online a telefonické podpory a služeb. Pokud nemáte aktivní internetové připojení, můžete najít kontaktní informace na nákupní faktuře, balicím seznamu, účtence nebo v katalogu produktů společnosti Dell.</li> <li>Zvolte Rozpoznat produkt.</li> <li>Vyhledejte produkt z rozbalovací nabídky pod nadpisem Prohlédnout produkty.</li> <li>Na vyhledávacím panelu zadejte číslo servisního štítku nebo ID produktu.</li> <li>Na stránce podpory produktu sjeďte dolů do části Návody a dokumentace, kde je možné zobrazit veškeré návody, dokumenty a další informace k produktu.</li> </ul> |

## Kontaktování společnosti Dell

Společnost Dell nabízí několik možností online a telefonické podpory a služeb. Pokud nemáte aktivní internetové připojení, můžete najít kontaktní informace na nákupní faktuře, balicím seznamu, účtence nebo v katalogu produktů společnosti Dell. Jejich dostupnost závisí na zemi/regionu a produktu a některé služby nemusí být ve vaší oblasti k dispozici. Chcete-li kontaktovat společnost Dell se záležitostmi týkajícími se prodejů, technické podpory nebo zákaznického servisu:

- 1. Přejděte na https://www.dell.com/support/.
- 2. Vyberte svou zemi/region z rozevírací nabídky v pravém dolním rohu stránky.

#### 3. Speciální podpora:

- a. Zadejte výrobní číslo systému do pole Zadejte výrobní číslo.
- b. Klikněte na tlačítko Odeslat.
  - Zobrazí se stránka podpory se seznamem různých kategorií podpory.

#### 4. Obecná podpora:

- a. Vyberte kategorii produktu.
- b. Vyberte segment produktu.
- c. Vyberte produkt.
  - · Zobrazí se stránka podpory se seznamem různých kategorií podpory.
- 5. Kontakty na globální technickou podporu společnosti Dell naleznete na stránce https://www.dell.com/contactdell.
  - i POZNÁMKA: Stránka s kontakty na technickou podporu obsahuje podrobnosti, jak volat, chatovat nebo psát globálnímu týmu technické podpory společnosti Dell.

(i) POZNÁMKA: Jejich dostupnost závisí na zemi/regionu a produktu a některé služby nemusí být ve vaší oblasti k dispozici.